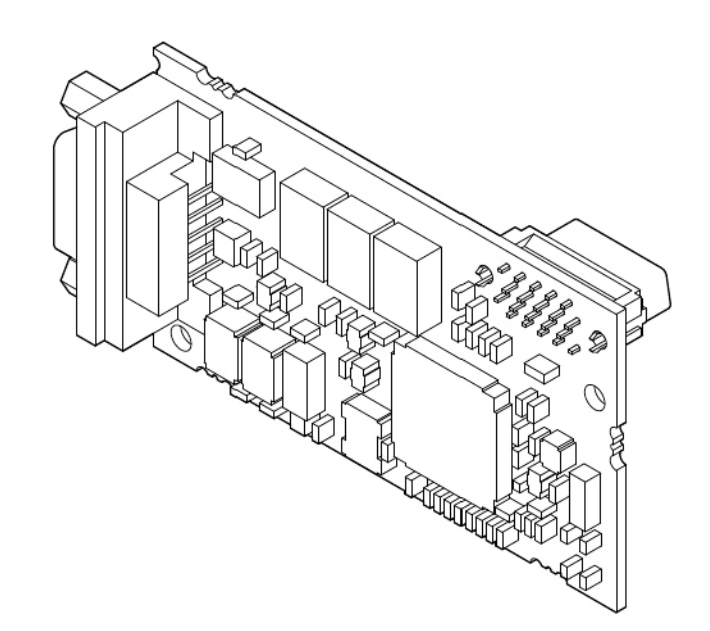

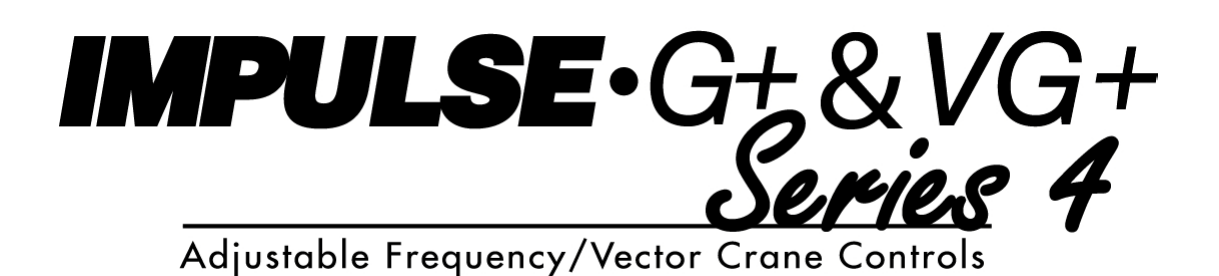

# **PROFIBUS-DP Installation Manual**

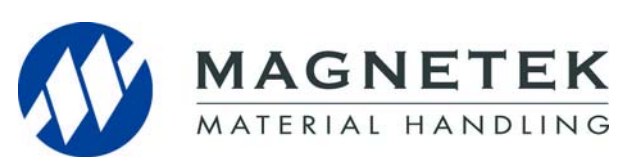

March 2012 Part Number: 144-23927 © Copyright 2012 Magnetek

## 1. Preface and Safety

Magnetek manufactures products used as components in a wide variety of industrial systems and equipment. The selection and application of Magnetek products remain the responsibility of the equipment manufacturer or end user. Magnetek accepts no responsibility for the way its products are incorporated into the final system design. Under no circumstances should any Magnetek product be incorporated into any product or design as the exclusive or sole safety control. Without exception, all controls should be designed to detect faults dynamically and fail safely under all circumstances. All systems or equipment designed to incorporate a product manufactured by Magnetek must be supplied to the end user with appropriate warnings and instructions as to the safe use and operation of that part. Any warnings provided by Magnetek must be promptly provided to the end user. Magnetek offers an express warranty only as to the quality of its products in conforming to standards and specifications published in the Magnetek manual. NO OTHER WARRANTY, EXPRESS OR IMPLIED, IS OFFERED. Magnetek assumes no liability for any personal injury, property damage, losses, or claims arising from misapplication of its products.

### **Applicable Documentation**

The following manuals are available for the SI-P3 option:

#### Option

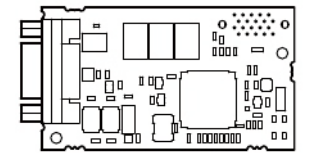

IMPULSE<sup>®</sup>•G+/VG+ Series 4 Option SI-P3 PROFIBUS-DP Installation Manual Manual No: 144-23927 Read this manual first. The installation manual is packaged with the option and contains detailed information about the option, information required to install the option and set up related drive parameters.

#### MPULSE•G+/VG+ Series 4 Drive

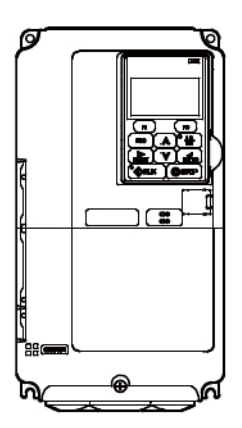

IMPULSE<sup>®</sup>•G+/VG+ Series 4 Instruction Manual The drive manuals cover basic installation, wiring, operation procedures, functions, troubleshooting, and maintenance information. The manuals also include important information about parameter settings and drive tuning.

Access http://www.magnetekmh.com to obtain Magnetek instruction manuals.

## Terms

Drive: IMPULSE<sup>®</sup>•G+/VG+ Series 4

Option: IMPULSE<sup>®</sup>•G+/VG+ Series 4 SI-P3 PROFIBUS-DP option

V/f: V/f Control

CLV: Closed Loop Vector Control

### **Registered Trademarks**

- PROFIBUS-DP is a registered trademark of PROFIBUS International.
- All trademarks are the property of their respective owners.

## **Supplemental Safety Instructions**

Read and understand this manual before installing, operating, or servicing this option. The option must be installed according to this manual and local codes.

The following conventions are used to indicate safety messages in this manual. Failure to heed these messages could result in serious or possibly even fatal injury or damage to the products or to related equipment and systems.

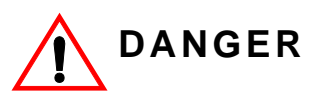

DANGER indicates an imminently hazardous situation which, if not avoided, will result in death or serious injury. This signal word is to be limited to the most extreme situations.

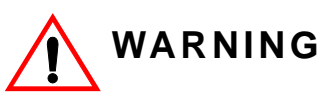

WARNING indicates a potentially hazardous situation which, if not avoided, could result in death or serious injury.

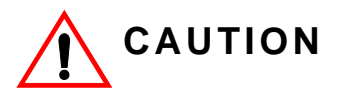

*CAUTION* indicates a potentially hazardous situation which, if not avoided, could result in minor or moderate injury. It may also be used to alert against unsafe practices.

## NOTICE

NOTICE indicates an equipment damage message.

NOTE: A NOTE statement is used to notify installation, operation, programming, or maintenance information that is important, but not hazard-related.

## **General Safety**

#### **General Precautions**

- The diagrams in this section may include options and drives without covers or safety shields to illustrate details. Be sure to reinstall covers or shields before operating any devices. The option should be used according to the instructions described in this manual.
- Any illustrations, photographs, or examples used in this manual are provided as examples only and may not apply to all products to which this manual is applicable.
- The products and specifications described in this manual or the content and presentation of the manual may be changed without notice to improve the product and/or the manual.
- When ordering new copies of the manual, contact your Magnetek representative and provide the manual number shown on the front cover.

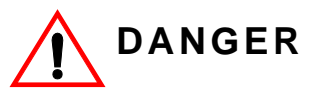

Heed the safety messages in this manual. Failure to comply will result in death or serious injury.

The operating company is responsible for any injuries or equipment damage resulting from failure to heed the warnings in this manual.

## NOTICE

Do not modify the drive or option circuitry.

Failure to comply could result in damage to the drive or option and will void warranty.

Magnetek is not responsible for any modification of the product made by the user. This product must not be modified.

*Do not expose the drive to halogen group disinfectants.* Failure to comply may cause damage to the electrical components in the option.

Do not pack the drive in wooden materials that have been fumigated or sterilized.

Do not sterilize the entire package after the product is packed.

## 2. Product Overview

### **About This Product**

The SI-P3 PROFIBUS-DP Option is an open digital communication system supporting a wide range of fast, time-critical applications.

PROFIBUS Decentral Periphery (PROFIBUS-DP) is one of the three PROFIBUS variants. DP is dedicated to fast data communication between systems and peripherals at a field level. This option connects a Magnetek drive to a field network using the PROFIBUS-DP protocol.

PROFIBUS-DP is included into the European Fieldbus Standard EN 50170.

The network is primarily used in process and factory automation.

Installing the option to a Magnetek drive allows a PROFIBUS-DP master device to:

- operate the drive
- monitor the operation status of the drive
- change parameter settings.

## 3. Receiving

Please perform the following tasks upon receiving the option:

- Inspect the option for damage. Contact the shipper immediately if the option appears damaged upon receipt.
- Verify receipt of the correct model by checking the model number printed on the option nameplate (refer to Figure 1 on page 7 for more information).
- Contact your supplier if you have received the wrong model or the option does not function properly.

## **Option Package Contents**

| Description: | Option | Ground<br>Wire | Screws (M3) | LED Label                | Installation<br>Manual |
|--------------|--------|----------------|-------------|--------------------------|------------------------|
|              |        |                |             | ERR OO RUN<br>BF OO COMM | MANUAL                 |
| Quantity     | 1      | 1              | 3           | 1                        | 1                      |

## **Tools Required for Installation**

- A Phillips screwdriver (M3 metric/#1, #2 U.S. standard size\*) is required to install the option and remove drive front covers.
- Diagonal cutting pliers (required for some drive models).
- A small file or medium grit sandpaper (required for certain drive models).
- NOTE: Tools required to prepare option cables for wiring are not listed in this manual.

## 4. Option Components

## **PROFIBUS-DP SI-P3 Option**

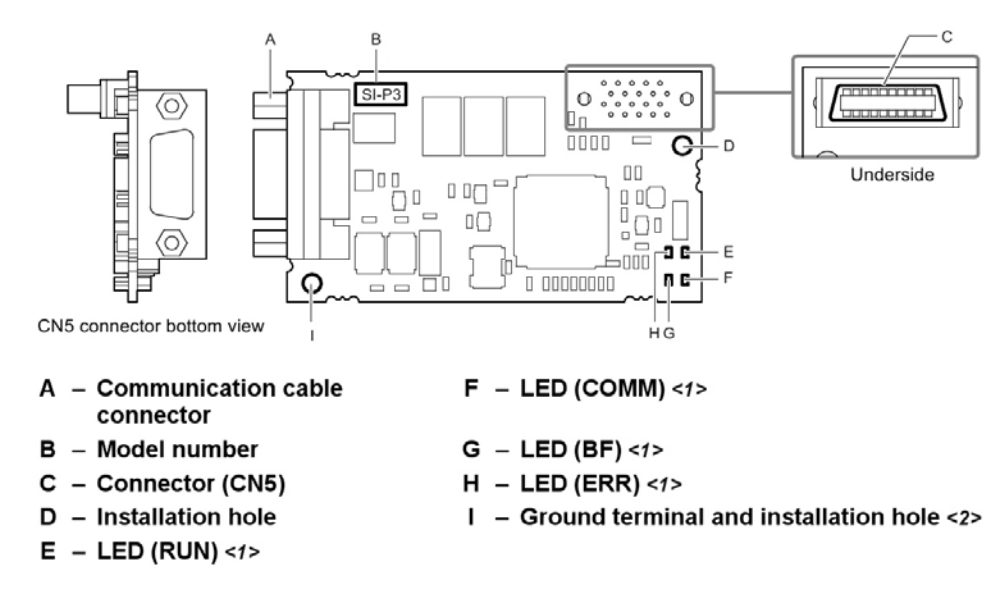

<1> Refer to Option LED Display on page 8 for details on the LEDs.

<2> The ground wire provided in the option shipping package must be connected during installation.

Figure 1: PROFIBUS-DP Option Components

## **Communication Connector CN5**

The option has a 9-pin D-sub connector to connect to a PROFIBUS network.

| Connector                    | Pin | Signal    | Description                                                        |
|------------------------------|-----|-----------|--------------------------------------------------------------------|
|                              | 1   | Shield    | Connected to the metal-shell (no direct FG-connection)             |
|                              | 2   |           |                                                                    |
|                              | 3   | RxD/TxD-P | Receive/Transmit data; line B (red)                                |
|                              | 4   | CNTR-P    | Control signal for repeaters (direction control)                   |
|                              | 5   | DGND      | Data ground (reference voltage to VP)                              |
| 5                            | 6   | VP        | Power supply output for bus termination (for termination resistor) |
| $\langle \mathbb{O} \rangle$ | 7   |           |                                                                    |
|                              | 8   | RxD/TxD-N | Receive/Transmit data; line A (green)                              |
|                              | 9   |           |                                                                    |

#### Table 1: Communication Connector (9-pin D-sub)

## **Option LED Display**

The option has four bicolor, red/green LEDs to relay information about power, communication status, and errors.

The operational states of the LEDs after completion of the power-up diagnostic process are described in Table 3. Wait at least 2 seconds for the power-up diagnostic process to complete before verifying the states of the LEDs.

|                        | Indication |          | - Onereting Status          | Demoster                                                                                                    |    |                                                   |                                                                                                    |
|------------------------|------------|----------|-----------------------------|----------------------------------------------------------------------------------------------------|----|---------------------------------------------------|----------------------------------------------------------------------------------------------------|
| LED                    | Color      | Status   | Operating Status            | Remarks                                                                                                    |    |                                                   |                                                                                                    |
|                        |            | ON       | Power supply ON             | Power is supplied to the option, and the option hardware self-diagnostics check is complete.                                                                                                    |    |                                                   |                                                                                                    |
| RUN<br>(Power)         | Green      | OFF      | Power supply OFF            | <ul> <li>The drive has no power supply.</li> <li>Option and drive are not connected properly<br/>and/or no power is supplied to the option.</li> <li>An internal, self-diagnostic error occurred in the<br/>option.</li> </ul> |    |                                                   |                                                                                                    |
|                        |            | ON       | Option error                | Self-diagnostics error occurred in the option.                                                                                                    |    |                                                   |                                                                                                    |
| ERR<br>(Option Error)  | Red        | Flashing | Drive connection error      | Connection error between option and drive. This includes node address setting errors to parameter F06-30 on the drive side.                                                                                                    |    |                                                   |                                                                                                    |
|                        |            | OFF      | Normal operation            | Drive and option are properly connected.                                                                                                    |    |                                                   |                                                                                                    |
| COMM                   | Green      | ON       | Communication connected     | Normal send/receive between the option and the PROFIBUS-DP master.                                                                                                    |    |                                                   |                                                                                                    |
| Status)                |            | OFF      | No data exchange            | There is a problem establishing communication between the option and the PROFIBUS-DP master.                                                                                                    |    |                                                   |                                                                                                    |
| BF                     | Red        |          |                             |                                                                                                    | ON | Waiting for<br>communication<br>procedure setting | Communication-related parameters are in the process of being set or initialized by the PROFIBUS-DP master. |
| (PROFIBUS-DP<br>Error) |            | Flashing | Communication setting error | Communication parameter error from PROFIBUS-<br>DP master.                                                                                                    |    |                                                   |                                                                                                    |
|                        |            | OFF      | Normal operation            | LED shuts off when the PROFIBUS-DP master is<br>finished setting communication-related parameters.                                                                                                    |    |                                                   |                                                                                                    |

#### **Table 2: Option LED States**

| LED |     | Communication |    | Colution                                                                                                    |                                                                                                    |                                                                                                    |
|-----|-----|---------------|----|----------------------------------------------------------------------------------------------------|----------------------------------------------------------------------------------------------------|----------------------------------------------------------------------------------------------------|
| RUN | ERR | СОММ          | BF | Status                                                                                                    | Possible Cause                                                                                                    | Solution                                                                                                    |
|     |     |               |    |                                                                                                    | Drive has no power.                                                                                                    | Check all wiring to the drive, then turn on the power.                                                                                                    |
| x   | Х   | Х             | Х  | No power                                                                                                    | Option is not properly<br>connected to the drive or<br>is not receiving enough<br>power.                                                       | Shut off the drive and make sure<br>the option is connected properly.<br>Turn the power back on.                                                                                                    |
| 0   | х   | x             | х  | <ul> <li>Checking<br/>connection with<br/>the drive</li> <li>Waiting for data<br/>from the master</li> </ul> | <ul> <li>Option is reading the node address or parameter configuration.</li> <li>Waiting for initial input data from master device.</li> </ul> |                                                                                                    |
| x   | 0   | х             | х  | Option self-<br>diagnostics error                                                                            | The option is damaged.                                                                                                    | Cycle power to the drive. If the LED status does not change, replace the option.                                                                                                    |
| x   |     | x             | x  | Problem connecting to the drive                                                                              | <ul> <li>Problem initializing<br/>the drive and the<br/>option.</li> <li>Incorrect node<br/>address.</li> </ul>                                | Cycle power to the drive. If the<br>LED status does not change,<br>replace the option.<br>Check the node address setting in<br>the drive (F06-10).                                                                                                    |
| 0   | x   | х             | 0  | Waiting for data from the master device                                                                      | Waiting for data from the<br>master device.<br>(Set_Parm_Message or<br>Chk_Cfg_Message)                                                        | <ul> <li>Check master network<br/>settings.</li> <li>Make sure the master device<br/>is operating normally.</li> <li>Check the terminal resistance<br/>settings on the data line.</li> <li>Check for problems with the<br/>data line and connector.</li> <li>Check if the data line is<br/>connected properly to<br/>communication connector<br/>CN5.</li> </ul> |
| 0   | х   | х             |    | Incorrect data or option time out waiting for data                                                           | The communication settings in the master are set incorrectly.                                                                                  | Check the communication settings in the master.                                                                                                    |
| О   | х   | 0             | х  | Sending or receiving data                                                                                    |                                                                                                    |                                                                                                    |

## Table 3: LED Operation After Power-up Diagnostic

O: On / 📋 : Flashing / X: Off

## 5. Installation Procedure

## **Section Safety**

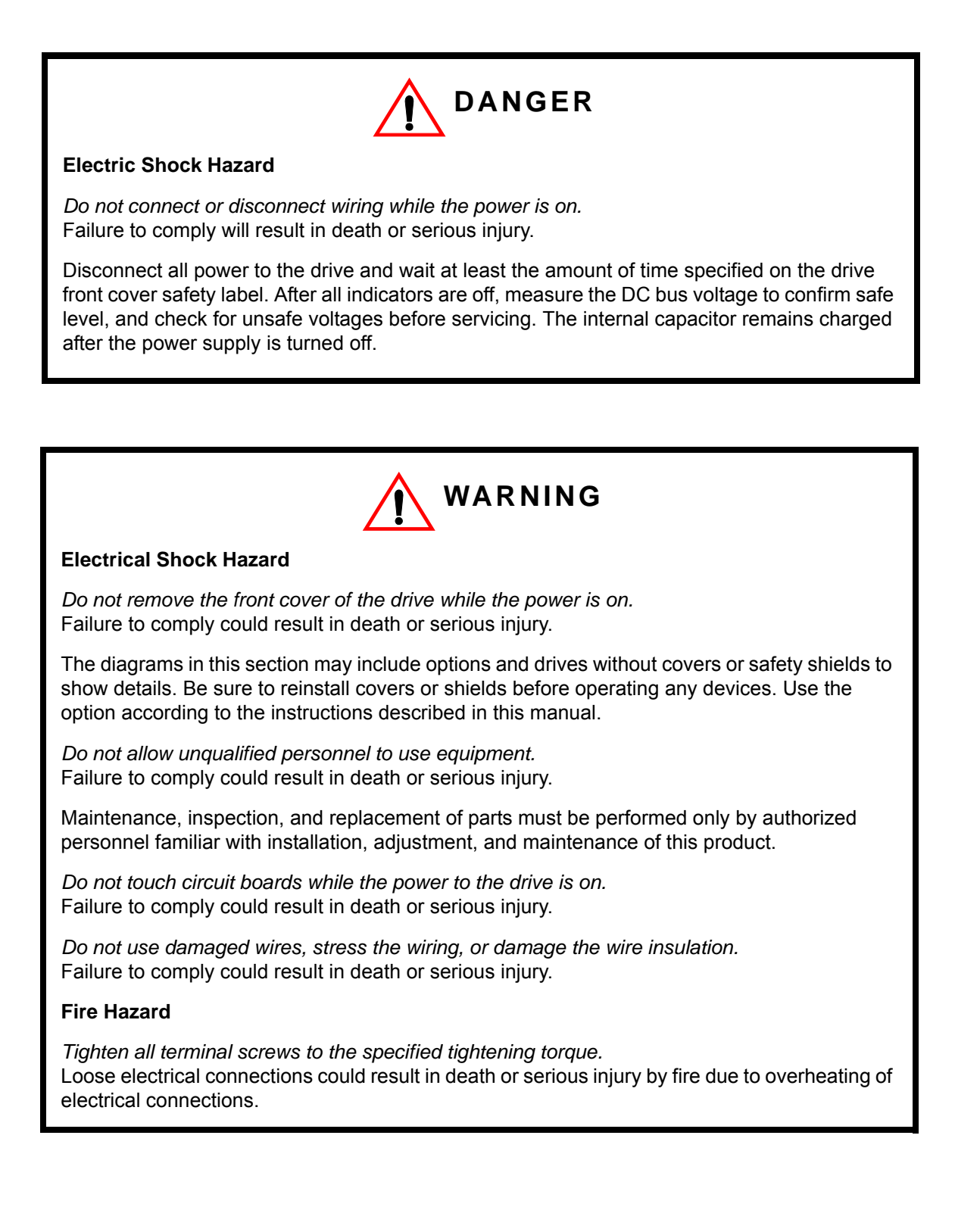

## NOTICE

#### **Damage to Equipment**

Observe proper electrostatic discharge (ESD) procedures when handling the option, drive, and circuit boards.

Failure to comply may result in ESD damage to circuitry.

*Never shut the power off while the drive is outputting voltage.* Failure to comply may cause the application to operate incorrectly or damage the drive.

Do not operate damaged equipment. Failure to comply may cause further damage to the equipment. Do not connect or operate any equipment with visible damage or missing parts.

Do not use unshielded cable for control wiring. Failure to comply may cause electrical interference resulting in poor system performance. Use shielded twisted-pair wires and ground the shield to the ground terminal of the drive.

*Properly connect all pins and connectors.* Failure to comply may prevent proper operation and possibly damage equipment.

Check wiring to ensure that all connections are correct after installing the option and connecting any other devices. Failure to comply may result in damage to the option.

## **Prior to Installing the Option**

Prior to installing the option, wire the drive, make the necessary connections to the drive terminals, and verify that the drive functions normally. Refer to the Instruction Manual packaged with the drive for information on wiring and connecting the drive.

Figure 2 shows an exploded view of the drive with the option and related components for reference.

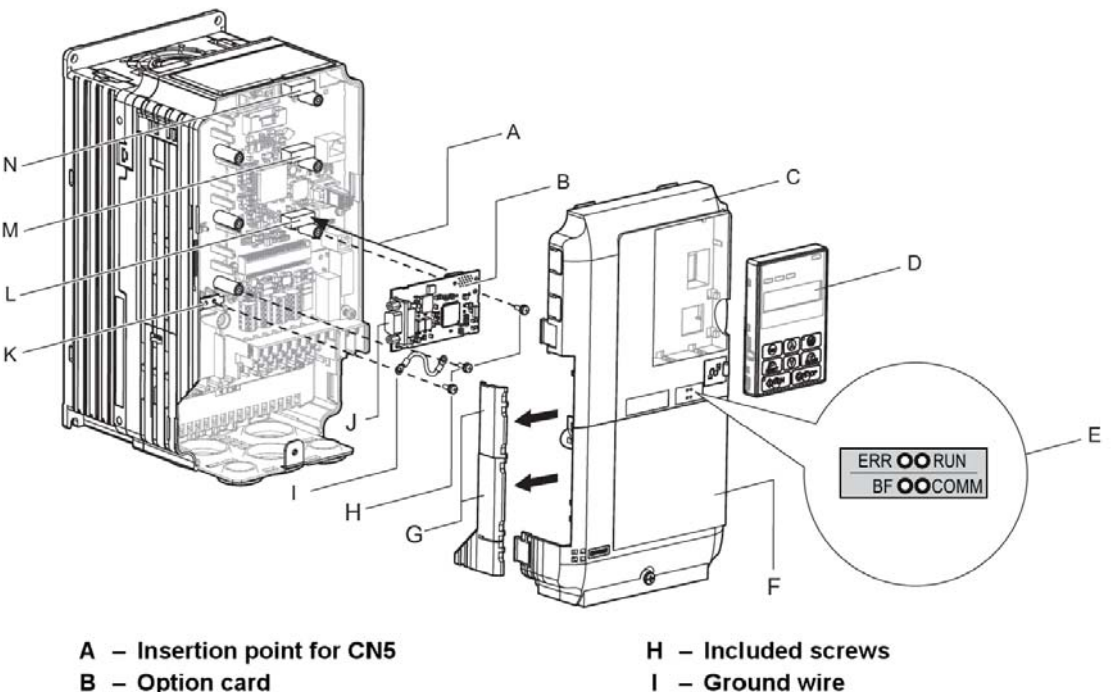

- B Option card
- C Front cover
- D Digital operator
- E LED label
- F Terminal cover
- G Removable tabs for wire routing

Figure 2: Drive Components with Option

J – CN5 communication connector

K – Drive grounding terminal (FE)

L - Connector CN5-A

M - Connector CN5-B

N - Connector CN5-C

## **Installing the Option**

Refer to the instructions below to install the option.

**1.** Shut off power to the drive, wait the appropriate amount of time for voltage to dissipate, then remove the digital operator (D) and front covers (C, F). Refer to the Instruction Manual packaged with the drive for directions on removing the front covers. Cover removal varies depending on drive size.

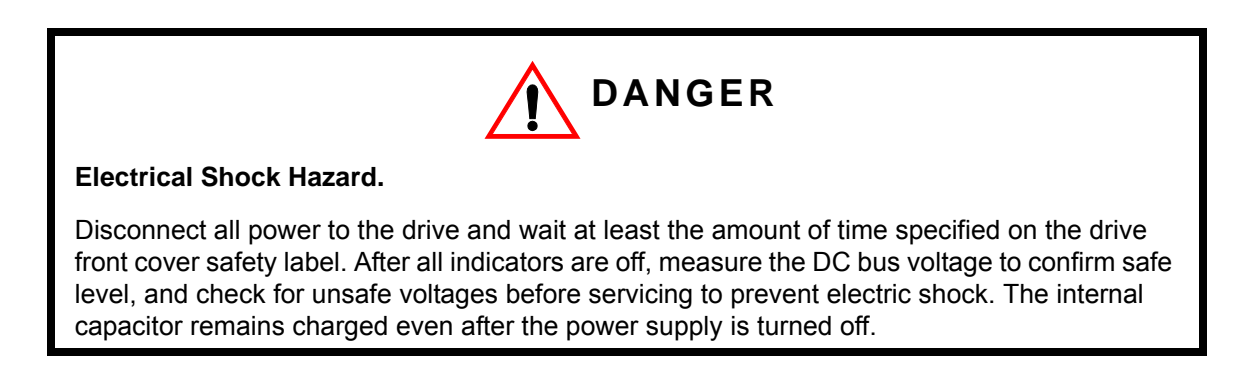

## NOTICE

#### **Damage to Equipment**

Observe proper electrostatic discharge procedures (ESD) when handling the option, drive, and circuit boards. Failure to comply may result in ESD damage to circuitry.

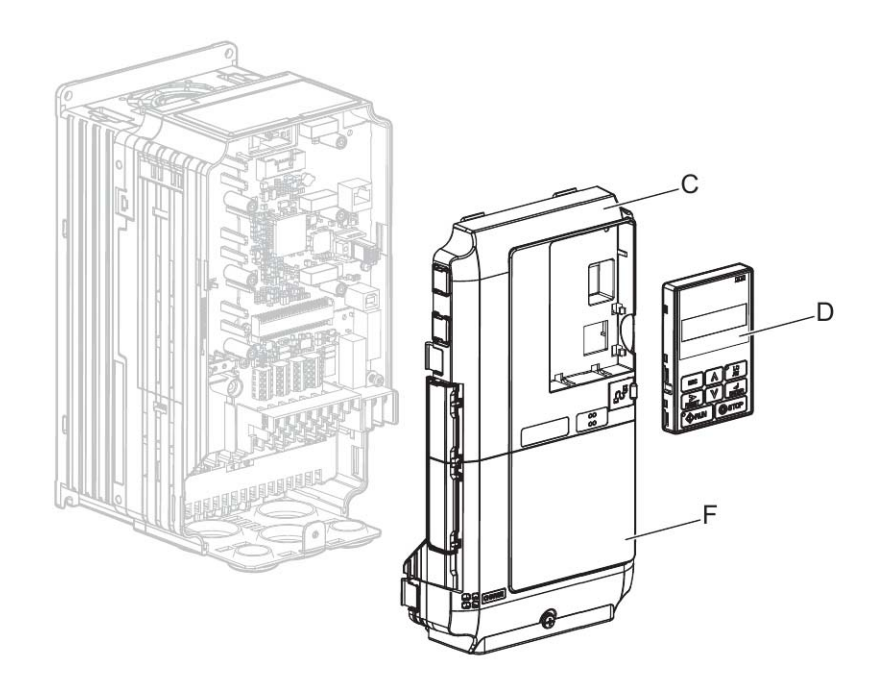

Figure 3: Remove the Front Covers and Digital Operator

**2.** With the front covers and digital operator removed, apply the LED label (E) in the appropriate position on the drive top front cover (C).

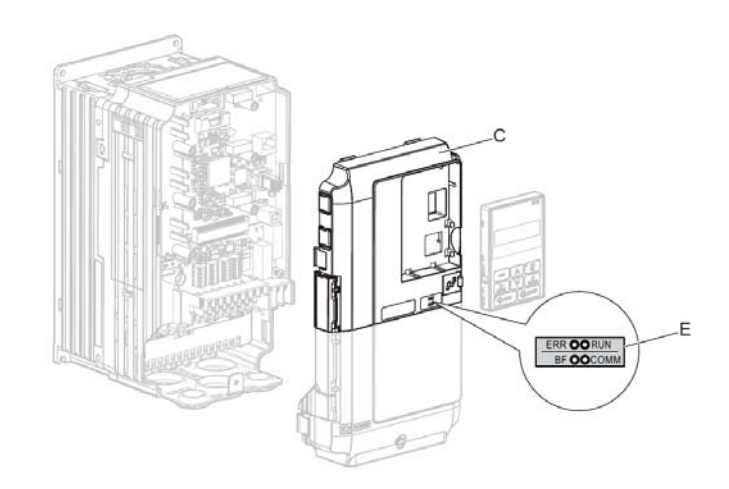

Figure 4: Apply the LED Label

**3.** Insert the option card (B) into the CN5-A connector (L) located on the drive and fasten it using one of the included screws (H).

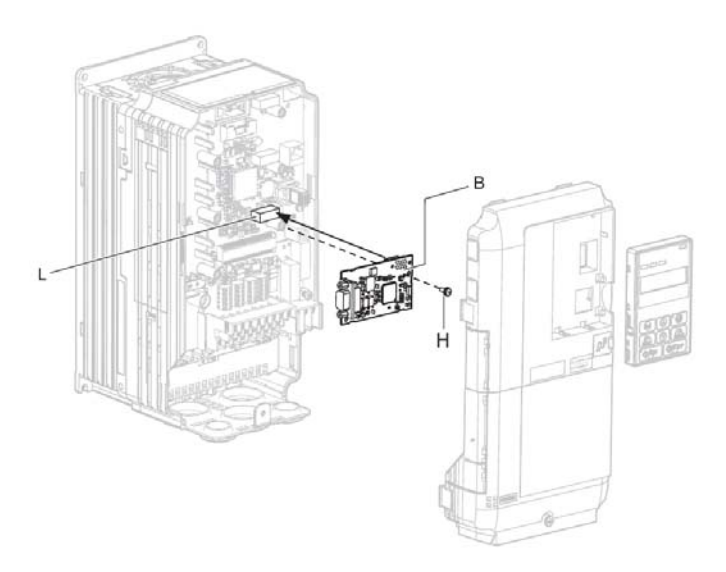

Figure 5: Insert the Option

**4.** Connect the ground wire (I) to the ground terminal (K) using one of the remaining provided screws (H). Connect the other end of the ground wire (I) to the remaining ground terminal and installation hole on the option using the last remaining provided screw (H).

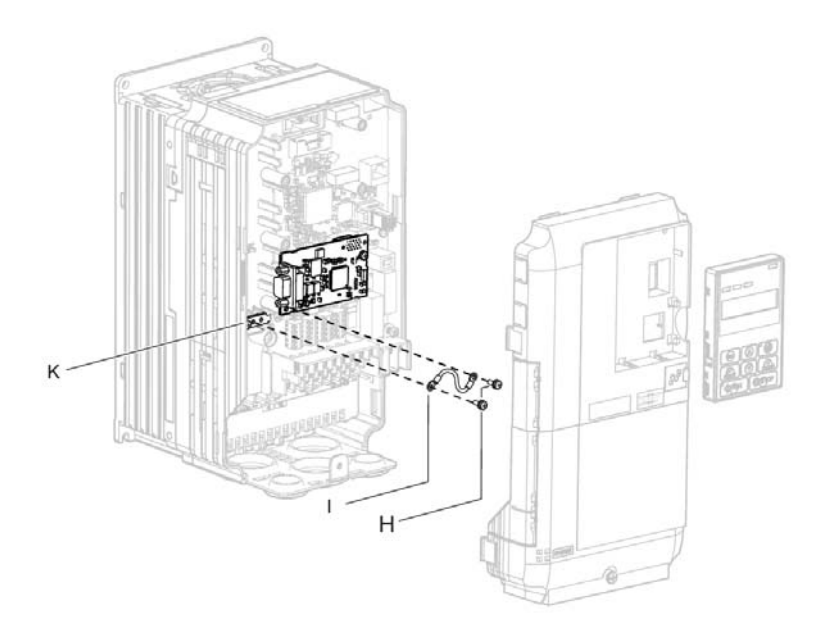

#### Figure 6: Connect the Ground Wire

NOTE: There are two screw holes on the drive for use as ground terminals. When connecting more than two options, two ground wires will need to share the same drive ground terminal.

**5.** Select the proper type of 9-pin D-sub CN5 connector and network cable. Refer to Communication Cable Specifications on page 22 for details on cable selections and cable lengths.

Refer to the PROFIBUS-DP website at www.profibus.com for more information on cables and connectors.

6. Connect the option to the network using a 9 pin D-sub connector as shown in Figure 7.

#### **Connection Diagram**

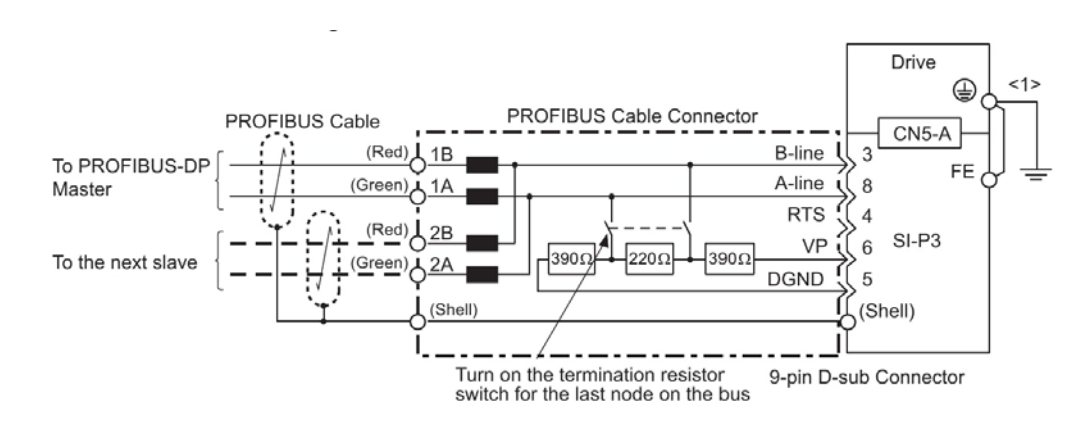

<1> The ground wire packaged with the option must be connected during installation.

#### Figure 7: Option Connection Diagram

#### **PROFIBUS-DP Termination**

The option does not have a termination resistor. The termination resistance must be set on the final drive in the network using a switch on the 9-pin D-sub connector. Make sure that only the connector for the final drive in the network has a termination resistor; communication problems may arise if any other network drive has a termination resistor.

Use only the input side cable entry as shown in Figure 8 when connecting both ends of the network. Most 9-pin D-sub connectors have a function for disconnecting the output side of the cable. Communication will not be possible between devices if the connector is reversed. Most connectors have arrows indicating the input and output sides.

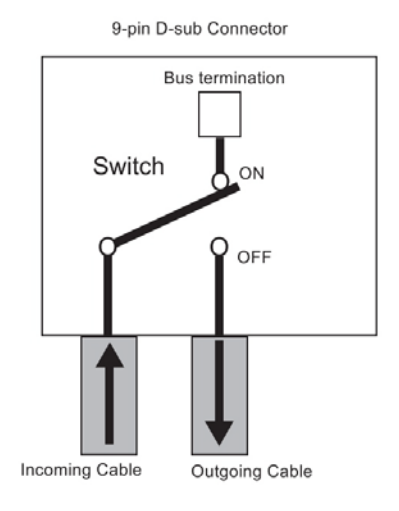

#### Figure 8: PROFIBUS Cable Connection with Termination Resistors

Bus termination ON = incoming and outgoing cables not connected. Bus termination OFF = incoming and outgoing cables connected.

Termination resistors without inductors as shown in Figure 9 can only be used for baud rates below 1.5 Mbps. Baud rates 1.5 Mbps and higher require termination with resistors and inductors as shown in Figure 7.

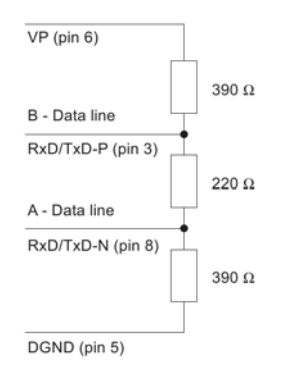

Figure 9: Cable Termination of the Option Cable to EN50170 (Pin Numbers for a 9-pin D-sub Connector)

7. Route the option wiring.

Depending on the drive model, some drives may require routing the wiring through the side of the front cover to the outside. In these cases, use diagonal cutters to cut out the perforated openings in the left side of the drive front cover as shown in Figure 10-A, and leave no sharp edges to damage wiring.

Route the wiring inside the enclosure as shown in Figure 10-B for drives that do not require routing through the front cover. Refer to the Instruction Manual for more information.

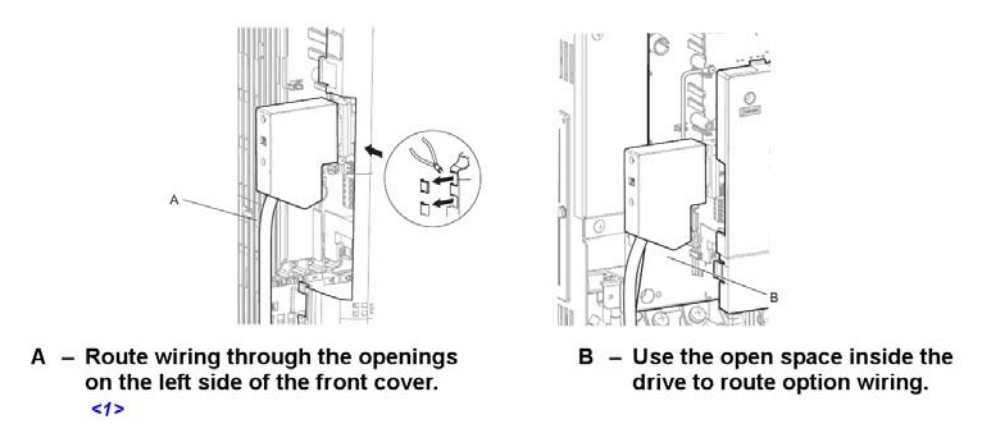

<1> The drive will not meet NEMA Type 1 requirements if wiring is exposed outside the enclosure.

#### Figure 10: Replace the Front Covers and Digital Operator

**8.** After connecting the prepared cable for the 9-pin D-sub communication connector CN5, recheck the option wire routing performed in step 6.

9. Replace and secure the front covers of the drive (C, F) and replace the digital operator (D).

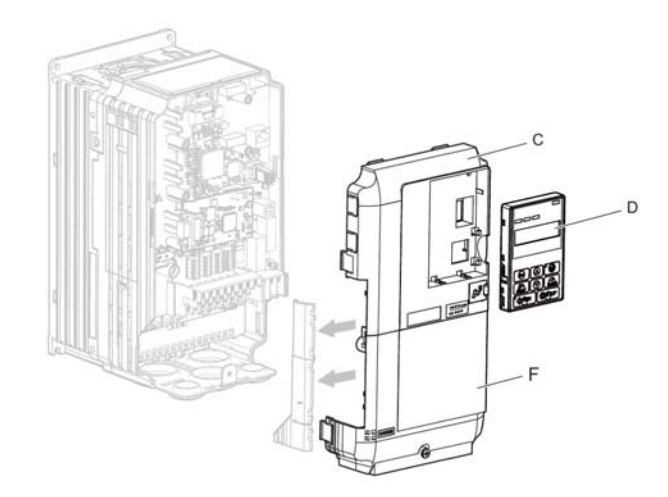

Figure 11: Replace the Front Covers and Digital Operator

NOTE: Take proper precautions when wiring the option so the front covers will easily fit back onto the drive. Make sure no cables are pinched between the front covers and the drive when replacing the covers.

**10.** Set drive parameters in Table 6 for proper option performance. Be sure to set parameter F06-30 to a node address unique to the network.

## **Communication Cable Specifications**

To ensure proper performance, Magnetek recommends using PROFIBUS-DP-dedicated cables that fulfill the specifications in Table 4. Refer to the PROFIBUS-DP website at www.profibus.com for more information on cables.

#### **Cable Requirements**

| Condition          | Specifications                                      |  |  |
|--------------------|-----------------------------------------------------|--|--|
| Impedance          | 135 to 165 $\Omega$ at a frequency of (3 to 20 MHz) |  |  |
| Capacity           | 30 pF/m maximum                                     |  |  |
| Loop Resistance    | 110 Ω/km maximum                                    |  |  |
| Core Cross-Section | 0.34 mm <sup>2</sup> minimum                        |  |  |
| Core Diameter      | 0.64 mm minimum                                     |  |  |
|                    |                                                     |  |  |

#### Table 4: Communication Cable Requirements

#### **Cable Length**

Communication speed determines maximum permissible cable length. Table 5 shows the specifications for Type A bus cables.

| Condition | Specifications    |
|-----------|-------------------|
| 9.6       | 1200 m (3937 ft.) |
| 19.2      | 1200 m (3937 ft.) |
| 45.45     | 1200 m (3937 ft.) |
| 93.75     | 1200 m (3937 ft.) |
| 187.5     | 1000 m (3280 ft.) |
| 500       | 400 m (1312 ft.)  |
| 1500      | 200 m (656 ft.)   |
| 3000      | 100 m (328 ft.)   |
| 6000      | 100 m (328 ft.)   |
| 12000     | 100 m (328 ft.)   |

#### **Table 5: Communication Cable Length**

### **GSD** Files

To facilitate network implementation, obtain a GSD file from the following website:

http://www.yaskawa.com

# 6. Related Parameters

The following parameters are used to set up the drive for operation with the option.

Confirm proper setting of all parameters in Table 6 before starting network communications.

| Parameter |              |                              |                                                         |       | Initial |
|-----------|--------------|------------------------------|---------------------------------------------------------|-------|---------|
| Code      | Dis          | splay                        | Function                                                | Range | Value   |
| B03-01    | Ref Source 1 |                              | Source from where the frequency reference is generated. | 0-4   | 1       |
|           | 0            | Operator                     | Digital operator (Keypad).                              |       |         |
|           | 1            | Terminals                    | Control circuit terminal                                |       |         |
|           | 2            | Communication                | Serial communication (Port CN5-<br>A).                  |       |         |
|           | 3            | Option PCB                   | Optional card (Port CN5-A, CN5-B or CN5-C).             |       |         |
|           | 4            | Pulse Input<br>(Terminal RP) | Pulse input.                                            |       |         |
| B03-02    | Ru           | n Source 1                   | Source from where the RUN command is generated.         | 0-3   | 1       |
|           | 0            | Operator                     | Digital operator (Keypad).                              |       |         |
|           | 1            | Terminals                    | Control circuit terminal.                               |       |         |
|           | 2            | Communication                | Serial communication (Port CN5-<br>A).                  |       |         |
|           | 3            | Option PCB                   | Optional card (Port CN5-A, CN5-B or CN5-C).             |       |         |
| F06-01    | Со           | m Bus Flt Sel                | Stopping method at communication error.                 | 0–4   | 1       |
|           | 0            | Decel to Stop                |                                                         |       |         |
|           | 1            | Coast to Stop                |                                                         |       |         |
|           | 2            | Fast Stop                    |                                                         |       |         |
|           | 3            | Use B03-03                   |                                                         |       |         |
|           | 4            | Alarm only                   |                                                         |       |         |
| F06-02    | EF           | 0 Detection                  | Option External Fault                                   | 0, 1  | 0       |
|           | 0            | Always Detected              |                                                         |       |         |
|           | 1            | Only During Run              |                                                         |       |         |
| F06-03    | EF           | 0 Fault Action               | Option External Fault                                   | 0–4   | 1       |
|           | 0            | Decel to Stop                |                                                         |       |         |
|           | 1            | Coast to Stop                |                                                         |       |         |
|           | 2            | Fast Stop                    |                                                         |       |         |
|           | 3            | Use B03-03                   |                                                         |       |         |
|           | 4            | Alarm Only                   |                                                         |       |         |
| F06-06    | Tor          | rq Ref/Lmt Sel               | Torque Reference Limit Selection                        | 0, 1  | 0       |
|           | 0            | Disabled                     |                                                         |       |         |
|           | 1            | Enabled                      |                                                         |       |         |

#### **Table 6: Parameter Settings**

| Parameter<br>Code Dis |                      | splay            | Function                                                                                                    | Range | Initial<br>Value |
|-----------------------|----------------------|------------------|----------------------------------------------------------------------------------------------------|-------|------------------|
| F06-07                | Fre                  | ef PrioritySel   | Selects how multi-step speed<br>inputs are treated when the<br>NetRef command is set.                                                   | 0, 1  | 0                |
|                       | 0                    | Net/Com Ref      | Multi-step reference disabled                                                                                                    |       |                  |
|                       | 1                    | MultiStep Speed  | Multi-step reference enabled                                                                                                    |       |                  |
| F06-08                | Com Prm Init Sel     |                  | Determines wherher<br>comunication-ratlated parameters<br>(F06-XX and F07-XX) are reset<br>when the drive is initalized using<br>A01-05 | 0, 1  | 0                |
|                       | 0 Init Com Prms      |                  | Communication-related<br>parameters (F06-XX and F07-XX)<br>are not reset when the drive is<br>initialized using A01-02.                 |       |                  |
|                       | 1                    | No Init Com Prms | Reset all communication-related parameters (F06-XX and F07-XX) when the drive is initialized using A01-02.                              |       |                  |
| F06-30                | 6-30 PB Node Address |                  | Sets the node address if the<br>PROFIBUS-DP option card is<br>installed                                                                 | 0–125 | 0                |
| F06-31                | PB Clear Select      |                  | Determines the operation when a<br>"Clear Mode" commaned is<br>received on the PROFIBUS-DP<br>option Card                               | 0, 1  | 0                |
|                       | 0                    | Reset to Zero    |                                                                                                    |       |                  |
|                       | 1                    | Hold Prev Value  |                                                                                                    |       |                  |
| F06-32                | PE                   | B Map Select     | Selects the data format used for<br>PROFIBUS-DP communications                                                                          | 0, 1  | 0                |
|                       | 0                    | РРО Туре         |                                                                                                    |       |                  |
|                       | 1                    | Conventional     |                                                                                                    |       |                  |

# 7. Option Data and I/O Maps

## **Conventional Formats**

The PROFIBUS-DP master configuration tool sets the I/O data length of the option from Extended Data 1 (32 bytes), Extended Data 2 (12 bytes), and Basic Data (6 bytes).

Conventional formats have two message types: High-speed I/O Data and MEMOBUS/Modbus message. Set parameter F06-32 to 1 to use conventional formats.

#### High-Speed I/O Data

High-speed I/O data is directly transferred between the drive and controller or PLC. When the drive is set for PROFIBUS-DP communications, the drive Run/Stop and Frequency Reference commands are transferred within 2 ms after being received by the option.

#### MEMOBUS/Modbus Message

MEMOBUS/Modbus message data is transferred between the drive and controller or PLC using MEMOBUS/Modbus messages. All drive parameters and data can be accessed through MEMOBUS/Modbus. The data in this message type is transferred to the drive after being received and edited by the option and more time is required to return the data to the master. The master must synchronize the timing of sending and receiving the data by a process called handshaking.

### **Memory Maps**

The following memory maps show the I/O data bytes.

#### Basic and Extended Register Maps

|                     | Basic Data<br>(6 bytes) | Extended Data 1<br>(32 bytes) | Extended Data 2<br>(12 bytes) |
|---------------------|-------------------------|-------------------------------|-------------------------------|
| High-speed I/O Data | Bytes 0 to 5            | Bytes 0 to 15                 | Bytes 0 to 3                  |
| MEMOBUS/Modbus Data |                         | Bytes 16 to 31                | Bytes 4 to 11                 |
|                     |                         |                               |                               |

#### Table 7: Number of Bytes in Basic and Extended Data Messages

|      | Output (Master Device to Drive)                 |      | Input (Drive to Master Device) |
|------|-------------------------------------------------|------|--------------------------------|
| Byte | Description                                     | Byte | Description                    |
| 0    | Operation Command High Byte                     | 0    | Drive Status High Byte         |
| 1    | Operation Command Low Byte                      | 1    | Drive Status Low Byte          |
| 2    | Frequency Reference High Byte                   | 2    | Motor Speed High Byte <3>      |
| 3    | Frequency Reference Low Byte                    | 3    | Motor Speed Low Byte <3>       |
| 4    | Torque Reference/Torque Limit High Byte <1> <2> | 4    | Output Current High Byte <4>   |
| 5    | Torque Reference/Torque Limit Low Byte <1> <2>  | 5    | Output Current High Byte <4>   |

#### Table 8: Basic Data Register Map Detail

<1> Enabled in CLV control modes (A01-02 = 3).

<2> Set when network communication is designated as the source of the torque limit and torque reference (F06-06 = 1). When enabled, D5-01 determines whether the value is read as the torque limit value (D05-01 = 0) or as the torque reference value (D05-01 = 1).
<3> Unit depends on the setting of O01-03 (Digital Operator Display Scaling). When the drive is operating in V/f Control, the drive output frequency becomes the input data.

4> Data is displayed in units of 0.01 A for drives 7.5 kW and smaller, and in units of 0.1 A for drives 11 kW and larger. This convention is the same regardless of drive duty mode selection

|      | Output (Master Device to Drive)       |      | Input (Drive to Master Device)             |
|------|---------------------------------------|------|--------------------------------------------|
| Byte | Description                           | Byte | Description                                |
| 0    | Operation Command High Byte           | 0    | Drive Status High Byte                     |
| 1    | Operation Command Low Byte            | 1    | Drive Status Low Byte                      |
| 2    | Frequency Reference High Byte         | 2    | Motor Speed High Byte <5>                  |
| 3    | Frequency Reference Low Byte          | 3    | Motor Speed Low Byte <5>                   |
| 4    | Torque Reference High Byte <1> <2>    | 4    | Torque Reference Monitor High Byte <6>     |
| 5    | Torque Reference Low Byte <1> <2>     | 5    | Torque Reference Monitor Low Byte <6>      |
| 6    | Torque Compensation High Byte <1>     | 6    | Speed Detection PG Pulse Count 1 High Byte |
| 7    | Torque Compensation Low Byte <1>      | 7    | Speed Detection PG Pulse Count 1 Low Byte  |
| 8    | Reserved                              | 8    | Frequency Reference High Byte              |
| 9    | Reserved                              | 9    | Frequency Reference Low Byte               |
| 10   | Analog Output Channel 1 High Byte <3> | 10   | Output Frequency High Byte                 |
| 11   | Analog Output Channel 1 Low Byte <3>  | 11   | Output Frequency Low Byte                  |
| 12   | Analog Output Channel 2 High Byte <3> | 12   | Output Current High Byte <7>               |
| 13   | Analog Output Channel 2 Low Byte <3>  | 13   | Output Current Low Byte <7>                |
| 14   | Digital Output High Byte <4>          | 14   | Analog Input Channel 1 High Byte           |
| 15   | Digital Output Low Byte <4>           | 15   | Analog Input Channel 1 Low Byte            |

#### Table 9: Extended Data 1 Register Map

<1> Enabled in CLV control modes (A01-02 = 3).

<2> Set when network communication is designated as the source of the torque limit and torque reference (F06-06 = 1). When enabled, D05-01 determines whether the value is read as the torque limit value (D05-01 = 0) or read as the torque reference value (D05-01 = 1).
<3> To select drive analog output channel for communications, set H04-01 (Multi-Function Analog Output Terminal FM) and H04-04 (Multi-Function Analog Output Terminal AM) to 000 (through-mode).

4> Drive digital output ON/OFF during communications, set H02-01 (Terminal M0-M1 (relay)), H02-02 (Terminal M2-M3 Function Selection (open-collector)), and H02-03 (Terminal M5-M6 Function Selection (open-collector)) to F (through-mode).

<5> Unit depends on the setting of O01-03 (Digital Operator Display Scaling). Input data is 0 when the drive is set for V/f Control.

<6> Not possible when using V/f control or V/f with PG (A01-02 = 0 or 1).

<7> Data is displayed in units of 0.01 A for drives 7.5 kW and smaller, and in units of 0.1 A for drives 11 kW and larger. This convention is the same regardless of drive duty mode selection.

|      | Output (Master Device to Drive)                       |      | Input (Drive to Master Device)                        |
|------|-------------------------------------------------------|------|-------------------------------------------------------|
| Byte | Description                                           | Byte | Description                                           |
| 16   | MEMOBUS/Modbus Function Code                          | 16   | MEMOBUS/Modbus Function Code                          |
| 17   | MEMOBUS/Modbus Starting Register<br>Address High Byte | 17   | MEMOBUS/Modbus Starting Register<br>Address High Byte |
| 18   | MEMOBUS/Modbus Starting Register<br>Address Low Byte  | 18   | MEMOBUS/Modbus Starting Register<br>Address Low Byte  |
| 19   | MEMOBUS/Modbus Number of Data                         | 19   | MEMOBUS/Modbus Number of Data                         |
| 20   | MEMOBUS/Modbus Data 1 High Byte                       | 20   | MEMOBUS/Modbus Data 1 High Byte                       |
| 21   | MEMOBUS/Modbus Data 1 Low Byte                        | 21   | MEMOBUS/Modbus Data 1 Low Byte                        |
| 22   | MEMOBUS/Modbus Data 2 High Byte                       | 22   | MEMOBUS/Modbus Data 2 High Byte                       |
| 23   | MEMOBUS/Modbus Data 2 Low Byte                        | 23   | MEMOBUS/Modbus Data 2 Low Byte                        |
| 24   | MEMOBUS/Modbus Data 3 High Byte                       | 24   | MEMOBUS/Modbus Data 3 High Byte                       |
| 25   | MEMOBUS/Modbus Data 3 Low Byte                        | 25   | MEMOBUS/Modbus Data 3 Low Byte                        |
| 26   | MEMOBUS/Modbus Data 4 High Byte                       | 26   | MEMOBUS/Modbus Data 4 High Byte                       |
| 27   | MEMOBUS/Modbus Data 4 Low Byte                        | 27   | MEMOBUS/Modbus Data 4 Low Byte                        |
| 28   | Reserved                                              | 28   | Reserved                                              |
| 29   | Reserved                                              | 29   | Reserved                                              |
| 30   | Reserved                                              | 30   | Reserved                                              |
| 31   | Handshaking Register                                  | 31   | Handshaking Register                                  |

<1> Enabled in CLV control modes (A01-02 = 3).

22> Set when network communication is designated as the source of the torque limit and torque reference (F06-06 = 1). When enabled, <2> Set when network communication is designated as the source of the torque limit and torque reference (F06-06 = 1). When enabled, D05-01 determines whether the value is read as the torque limit value (D05-01 = 0) or read as the torque reference value (D05-01 = 1).
 <3> To select drive analog output channel for communications, set H04-01 (Multi-Function Analog Output Terminal AM) to 000 (through-mode).
 <4> Drive digital output ON/OFF during communications, set H02-01 (Terminal M0-M1 (relay)), H02-02 (Terminal M2-M3 Function Selection (open-collector)), and H02-03 (Terminal M5-M6 Function Selection (open-collector)) to F (through-mode).
 <5> Unit depends on the setting of O01-03 (Digital Operator Display Scaling). Input data is 0 when the drive is set for

V/f Control.

<6> Not possible when using V/f control or V/f with PG (A01-02 = 0 or 1).
<7> Data is displayed in units of 0.01 A for drives 7.5 kW and smaller, and in units of 0.1 A for drives 11 kW and larger. This convention is the same regardless of drive duty mode selection.

| Command Signal | Description                                                                                       |
|----------------|---------------------------------------------------------------------------------------------------|
| 0              | H05-12 = 0: Forward Run/Stop, 1: FRUN<br>H05-12 = 1: Run/Stop, 1: RUN                             |
| 1              | H05-12 = 0: Reverse Run/Stop, 1: RRUN<br>H05-12 = 1: Forward/Reverse, 1: REV                      |
| 2              | Multi-function digital input command 3                                                            |
| 3              | Multi-function digital input command 4                                                            |
| 4              | Multi-function digital input command 5                                                            |
| 5              | Multi-function digital input command 6                                                            |
| 6              | Multi-function digital input command 7                                                            |
| 7              | Multi-function digital input command 8                                                            |
| 8              | External Fault, 1: Fault (EF0)                                                                    |
| 9              | Fault Reset, 1: Fault Reset                                                                       |
| Α              |                                                                                                   |
| В              | Deserved                                                                                          |
| С              |                                                                                                   |
| D              |                                                                                                   |
| E              | Fault Trace and Fault History Reset 1: Fault information is reset by the rising edge of this bit. |
| F              | Baseblock command<br>1: Ext Baseblock                                                             |

**Table 10: Operation Command** 

### Table 11: Drive Status: U01-12

| Drive Status | Description                        |
|--------------|------------------------------------|
| 0            | 1: During run                      |
| 1            | 1: During zero speed               |
| 2            | 1: During reverse run              |
| 3            | 1: During fault reset signal input |
| 4            | 1: During speed agree              |
| 5            | 1: Drive ready                     |
| 6            | 1: Alarm                           |
| 7            | 1: Fault                           |
| 8            | 1: During operation error (oPEXX)  |
| 9            | 1: During momentary power loss     |
| Α            | 1: NetCtrl status                  |
| В            | 1: M1-M2 relay closed              |
| С            | 1: Photocoupler output 1 closed    |
| D            | 1: Photocoupler output 2 closed    |
| E            | 1: Motor 2 selected                |
| F            | 1: Zero Servo Complete             |

| (    | Output (Master Device to Drive)                       |      | Input (Drive to Master Device)                        |
|------|-------------------------------------------------------|------|-------------------------------------------------------|
| Byte | Description                                           | Byte | Description                                           |
| 0    | Operation Command High Byte                           | 0    | Drive Status High Byte                                |
| 1    | Operation Command Low Byte                            | 1    | Drive Status Low Byte                                 |
| 2    | Frequency Reference High Byte                         | 2    | Motor Speed High Byte <1>                             |
| 3    | Frequency Reference Low Byte                          | 3    | Motor Speed Low Byte <1>                              |
| 4    | MEMOBUS/Modbus Function Code                          | 4    | MEMOBUS/Modbus Function Code                          |
| 5    | MEMOBUS/Modbus Starting Register<br>Address High Byte | 5    | MEMOBUS/Modbus Starting Register<br>Address High Byte |
| 6    | MEMOBUS/Modbus Starting Register<br>Address Low Byte  | 6    | MEMOBUS/Modbus Starting Register<br>Address Low Byte  |
| 7    | MEMOBUS/Modbus Data Length                            | 7    | MEMOBUS/Modbus Data Length                            |
| 8    | MEMOBUS/Modbus Data 1 High Byte                       | 8    | MEMOBUS/Modbus Data 1 High Byte                       |
| 9    | MEMOBUS/Modbus Data 1 Low Byte                        | 9    | MEMOBUS/Modbus Data 1 Low Byte                        |
| 10   | Reserved                                              | 10   | Reserved                                              |
| 11   | Handshaking Register                                  | 11   | Handshaking Register                                  |

Table 12: Extended Data 2 Register Map

<1> Unit depends on the setting of O01-03 (Digital Operator Display Scaling). When the drive is operating in V/f Control, the drive output frequency becomes the input data.

### MEMOBUS/Modbus Message Area

In the MEMOBUS/Modbus message area, MEMOBUS/Modbus messages are transferred to the option, and the parameters in the drive can be set, read, and monitored. Up to four data items can be written or read at one time.

The option edits the MEMOBUS/Modbus message internally and transfers the message to the drive after receiving the message; more time is required to return the message. Use the handshaking register to synchronize sending or receiving of the data between the PROFIBUS-DP master and the option. Refer to Handshaking Register on page 28 for details.

Execute an Enter command to validate the written data and write a parameter to the drive. Refer to the MEMOBUS/Modbus Communications chapter of the drive Technical Manual for details on the Enter command and for a list of monitor data using the MEMOBUS/Modbus message area.

#### **Configuration of MEMOBUS/Modbus Command Message**

Table 13 shows the configuration of MEMOBUS/Modbus command messages when the Extended Data 1 is selected.

| Byte | Name                  | Fi                                                                                                    | unction                                                                              |
|------|-----------------------|----------------------------------------------------------------------------------------------------|--------------------------------------------------------------------------------------|
| 16   | Function code         | MEMOBUS/Modbus co<br>03H: Read command (r<br>08H: Loop back<br>10H: Write command (v<br>Other codes: Not suppo | mmand code:<br>eading Drive internal data)<br>vriting data into the drive)<br>orted. |
| 17   |                       |                                                                                                    | High Byte                                                                            |
| 18   | Starting Resistor No. | Starting resistor No.                                                                                          | Low Byte                                                                             |
| 19   | Number of Data Items  | Sets the number of byte<br>6, or 8 allowed)                                                                    | es to read or write (only 2, 4,                                                      |
| 20   |                       | Data ward 4                                                                                                    | High Byte                                                                            |
| 21   | Data 1 <1>            | Data word 1                                                                                                    | Low Byte                                                                             |
| 22   |                       | Data ward 0                                                                                                    | High Byte                                                                            |
| 23   | Data 2 <1>            | Data word 2                                                                                                    | Low Byte                                                                             |
| 24   |                       | Data ward 0                                                                                                    | High Byte                                                                            |
| 25   | Data 3 < 1>           | Data word 3                                                                                                    | Low Byte                                                                             |
| 26   |                       | Data ward 4                                                                                                    | High Byte                                                                            |
| 27   | Data 4 <1>            | Data word 4                                                                                                    | Low Byte                                                                             |
| 28   |                       |                                                                                                    |                                                                                      |
| 29   | Reserved              | Reserved                                                                                                    |                                                                                      |
| 30   |                       |                                                                                                    |                                                                                      |
| 31   | Handshaking Register  | Refer to Handshaking F details.                                                                                | Register on page 25 for                                                              |

#### Table 13: MEMOBUS/Modbus Command Message

<1> Setting is needed only for the write command. Select 00H for the read command.

#### **Configuration of MEMOBUS/Modbus Response Messages**

Table 14 shows the configuration of MEMOBUS/Modbus response messages when the Extended Data 1 is selected.

| Byte | Name                  | Fi                                                                                                    | unction                                                                               |
|------|-----------------------|----------------------------------------------------------------------------------------------------|---------------------------------------------------------------------------------------|
| 16   | Function code         | MEMOBUS/Modbus re<br>00H: Waiting for respor<br>03H: Response to read<br>10H: Response to write<br>83H: Read command e<br>90H: Write command e<br>Other codes: Not support | sponse codes<br>ose from drive<br>operation<br>e operation<br>rror<br>rror<br>ported. |
| 17   | Starting Desister No. | Oterting register No.                                                                                                    | High Byte                                                                             |
| 18   | Starting Resistor No. | Starting resistor No.                                                                                                    | Low Byte                                                                              |
| 19   | Number of Data Items  | Write: Set double numb<br>Read: Set double numb                                                                                                    | per of written data items<br>per of read data items                                   |
| 20   | Data 1 (1)            | Data ward 4                                                                                                    | High Byte                                                                             |
| 21   |                       | Data word 1                                                                                                    | Low Byte                                                                              |

#### Table 14: MEMOBUS/Modbus Response Messages

<1> Data is returned only for the read command.

| Byte | Name                 |                                | Function                                              |  |  |
|------|----------------------|--------------------------------|-------------------------------------------------------|--|--|
| 22   | Data 2 (1)           | Data ward 2                    | High Byte                                             |  |  |
| 23   | Dala 2 < 1>          | Data word 2                    | Low Byte                                              |  |  |
| 24   | Data 2 (1)           | Data ward 2                    | High Byte                                             |  |  |
| 25   | Data 3 <1>           | Data word 3                    | Low Byte                                              |  |  |
| 26   |                      | Data ward 4                    | High Byte                                             |  |  |
| 27   | Data 4 <1>           | Data word 4                    | Low Byte                                              |  |  |
| 28   |                      |                                |                                                       |  |  |
| 29   | Reserved             | Reserved                       |                                                       |  |  |
| 30   |                      |                                |                                                       |  |  |
| 31   | Handshaking Register | Refer to Handshaki<br>details. | Refer to Handshaking Register on page 28 for details. |  |  |

<1> Data is returned only for the read command.

If an error occurs, the option sets the Most Significant Bit (MSB) in the MEMOBUS/Modbus response code to 1 and returns the error response. The number of data items is set to 02H and an error code is written into the Low Byte of Data. Refer to the MEMOBUS/Modbus Communications chapter in the drive Technical Manual for the details on MEMOBUS/Modbus error codes.

#### Parameter Settings Using MEMOBUS/Modbus Commands

The written or read data of each parameter is transferred in a hexadecimal value.

Negative values are expressed as a two complement.

Example 1: The frequency reference is 30Hz.

30 Hz/0.01 Hz = 3000 → BB8H

Example 2:–5% is assigned as the bias for terminal FM of multi-function analog output 1.

5/0.1 = 50 → 32H

Converted into a two complement  $\rightarrow$  FFCEH

Example 3:60.00 Hz is assigned for B01-01 (register No.: 0280H).

60.00 Hz/0.01 Hz = 6000  $\rightarrow$  1770H

### Table 15: Parameter Settings Using MEMOBUS/Modbus Commands

|      |                          |           |                    | Da                  | ata                                |
|------|--------------------------|-----------|--------------------|---------------------|------------------------------------|
| Byte | Na                       | me        | Command<br>Message | Response<br>Message | Response Message (at<br>Fault) <2> |
| 16   | Function code            |           | 10H                | 10H                 | 90H                                |
| 17   | - Otartia a Da sister Na | High Byte | 02H                | 02H                 | 00H                                |
| 18   | Starting Register No.    | Low Byte  | 80H                | 80H                 | 00H                                |
| 19   | Number of Data Items     |           | 02H                | 02H                 | 02H                                |
| 20   | Data                     | High Byte | 17H                | 00H                 | 00H                                |
| 21   | Data                     | Low Byte  | 70H                | 00H                 | 02H                                |

<1> Depends on the status of the previous data.

<2> Depends on the status of the fault.

|      |                 |           |                    | Da                  | ata                                |
|------|-----------------|-----------|--------------------|---------------------|------------------------------------|
| Byte |                 | Name      | Command<br>Message | Response<br>Message | Response Message (at<br>Fault) <2> |
| 22   | -Data 2         | High Byte | 00H                | 00H                 | 00H                                |
| 23   | Dala 2          | Low Byte  | 00H                | 00H                 | 00H                                |
| 24   | -Data 2         | High Byte | 00H                | 00H                 | 00H                                |
| 25   | Dala 3          | Low Byte  | 00H                | 00H                 | 00H                                |
| 26   |                 | High Byte | 00H                | 00H                 | 00H                                |
| 27   | Data 4          | Low Byte  | 00H                | 00H                 | 00H                                |
| 28   |                 |           | 00H                | 00H                 | 00H                                |
| 29   | Reserved        |           | 00H                | 00H                 | 00H                                |
| 30   |                 |           | 00H                | 00H                 | 00H                                |
| 31   | Handshaking Reg | ster <1>  | 80H                | 80H                 | 80H                                |

<1> Depends on the status of the previous data.

<2> Depends on the status of the fault.

#### Handshaking Register

Handshaking synchronizes the timing of the sending or receiving of MEMOBUS/Modbus message data between the option and the PROFIBUS-DP master.

When the master toggles bit 7 of the handshaking register in the output data, the option starts to process the data in the MEMOBUS/Modbus registers. Ensure that the data in the MEMOBUS/ Modbus registers is valid before toggling bit 7.

When the option toggles bit 7 of the handshaking register in the input data to the same value as handshaking register bit 7 in the output data, the content of the input data MEMOBUS/Modbus registers is valid.

#### Handshaking Output Register

PROFIBUS-DP Master to option

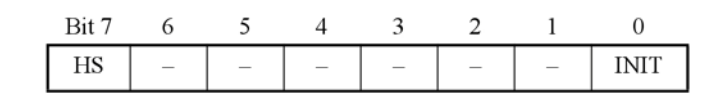

| Bit    | Name | Function                                                                                                    |
|--------|------|----------------------------------------------------------------------------------------------------|
| 7      | HS   | Handshaking bit. Synchronizes send and receive timing.<br>Changes status when sending new command messages.<br>This bit is reset to 0 at power up or by setting the handshaking<br>output register bit INIT to 1. |
| 1 to 6 |      | Not used.                                                                                                    |
| 0      | INIT | Clears the handshaking bit to 0.                                                                                                    |

#### Handshaking Input Register

Option to PROFIBUS-DP Master

| Bit 7 | 6   | 5    | 4 | 3 | 2  | 1 | 0 |
|-------|-----|------|---|---|----|---|---|
| HS    | STA | ATUS |   | W | /D |   | - |

| Bit    | Name          | Function                                                                                                    |
|--------|---------------|----------------------------------------------------------------------------------------------------|
| 7      | HS            | Handshaking bit. Synchronizes send and receive timing. Changes status when sending new command messages.<br>This bit is reset to 0 at power up or by initializing the handshaking output register bit INIT back to 0.                                                                |
| 5 to 6 | STATUS<br><1> | Status of the data exchange between the PROFIBUS-DP master and the drive.<br>00H: Idle<br>01H: SI-P3 sends a MEMOBUS/Modbus command to the drives<br>10H: SI-P3 waits for a MEMOBUS/Modbus response from the drives<br>11H: SI-P3 receives a MEMOBUS/Modbus response from the drives |
| 1 to 4 | WD <1>        | Counter increases every 64 ms                                                                                                    |
| 0      |               | Not used                                                                                                    |

<1> STATUS and WD are for reference.

#### **Example of Handshaking**

Clear the handshaking register HS bit (bit 7) to 0 for the PLC program after turning on the power supply or after reinitializing. Figure 12 describes the handshaking function. The arrows indicate whether the PROFIBUS-DP master or the option has the control for the protocol.

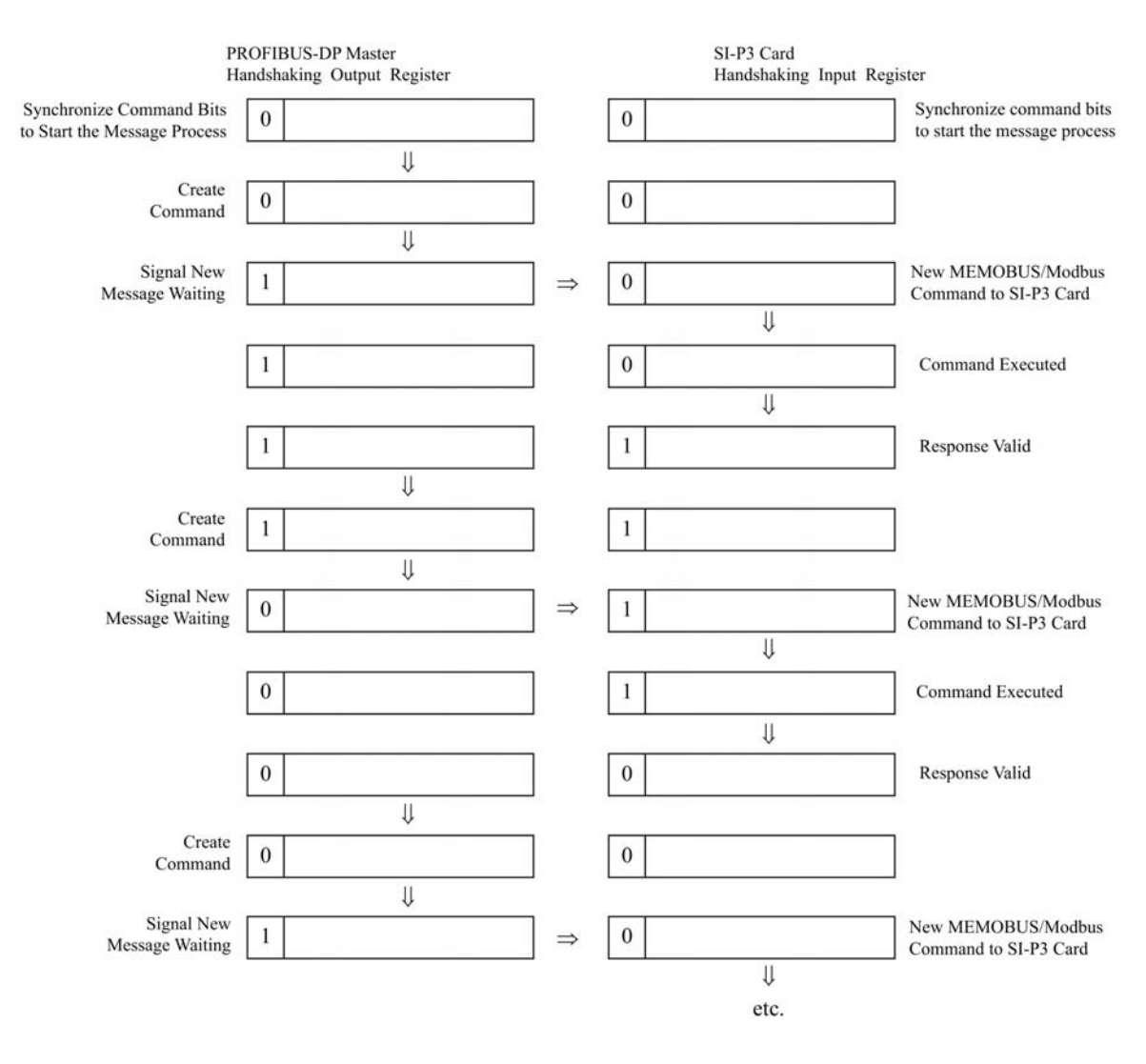

Figure 12: Example of Handshaking

#### Flowchart

Figure 13 illustrates the handshaking function when using a MEMOBUS/Modbus message.

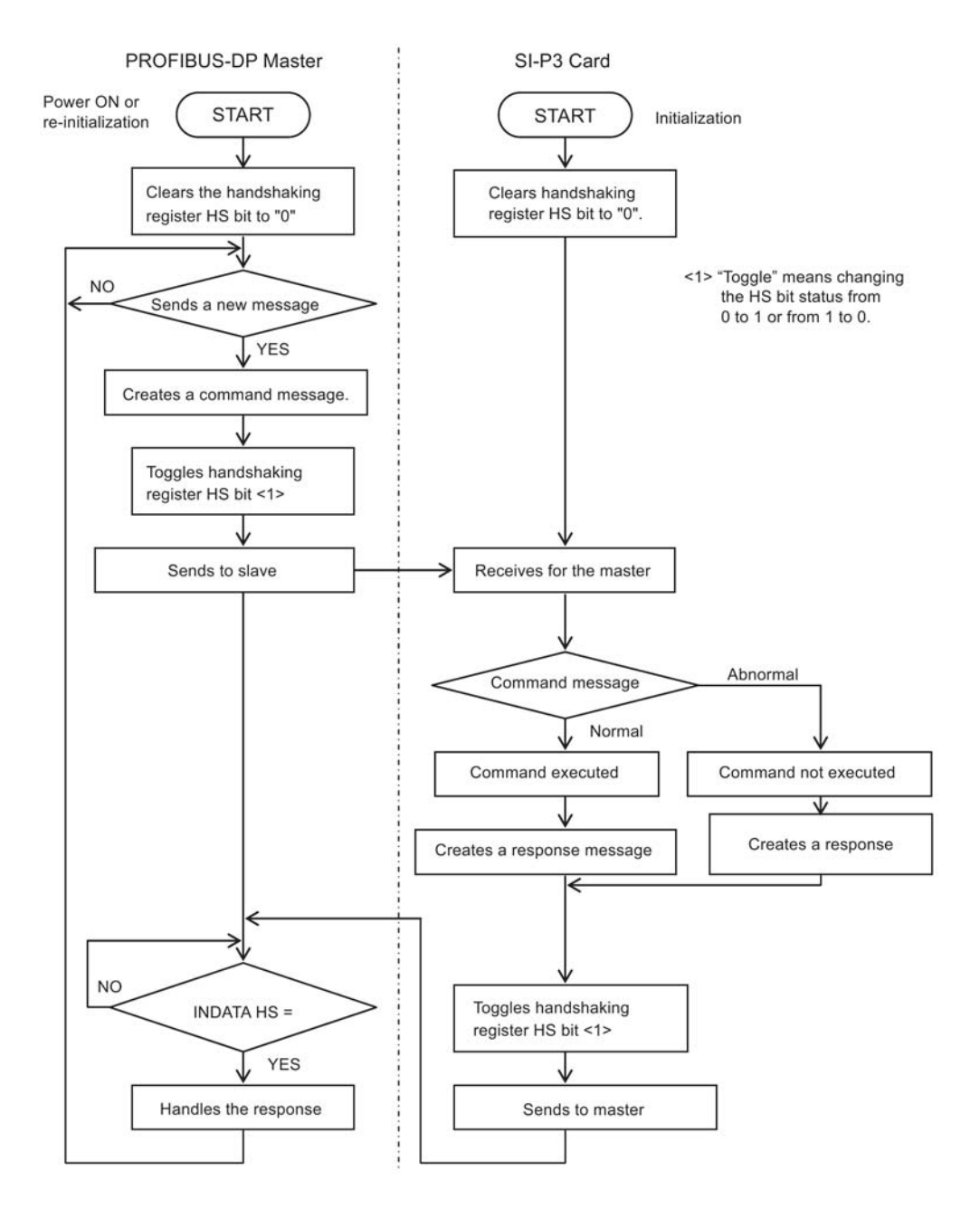

Figure 13: MEMOBUS/Modbus Message Flowchart

## 8. Parameter Process Data Object Formats

### Supported Parameter Process Data Object (PPO) Type Formats

Set drive parameter F06-32 to 0 to use PPO type formats. The PPO is defined for cyclic data transfer, allowing the master and the slave to exchange process data (PZD) and parameters. Refer to the PROFIBUS specification for more information on PPO types 1–5.

The option supports five possible PPO type formats:

PPO type 1 (8 octets PKW + 4 octets PZD)

PPO type 2 (8 octets PKW + 12 octets PZD)

PPO type 3 (4 octets PZD)

PPO type 4 (12 octets PZD)

PPO type 5 (8 octets PKW + 20 octets PZD)

All PPO Types have the registers STW, ZSW, HSW, and HIW. These registers are not mapped directly to drive registers.

|                             | Pł                         | (W  |  |    |    | PZD                |                    |      |      |      |      |      |      |      |       |
|-----------------------------|----------------------------|-----|--|----|----|--------------------|--------------------|------|------|------|------|------|------|------|-------|
| PKE                         | IND                        | PWE |  |    |    | PZD1<br>STW<br>ZSW | PZD2<br>HSW<br>HIW | PZD3 | PZD4 | PZD5 | PZD6 | PZD7 | PZD8 | PZD9 | PZD10 |
| PPO TYPE 1: Octet-String 12 |                            |     |  | 12 |    |                    |                    |      |      |      |      |      |      |      |       |
|                             |                            |     |  |    |    |                    |                    |      |      |      |      |      |      |      |       |
| PPO TYPE 2: Octet-String 20 |                            |     |  |    | 20 |                    |                    |      |      |      |      |      |      |      |       |
|                             |                            |     |  |    |    |                    |                    |      |      |      |      |      |      |      |       |
| ΡΡΟ ΤΙ                      | PPO TYPE 3: Octet-String 4 |     |  |    |    |                    |                    |      |      |      |      |      |      |      |       |
| PPO TYPE 4: Octet-String 12 |                            |     |  |    | 12 |                    |                    |      |      |      |      |      |      |      |       |
| PPO TYPE 5: Octet-String 28 |                            |     |  |    | 28 |                    |                    |      |      |      |      |      |      |      |       |
|                             |                            |     |  |    |    |                    |                    |      |      |      |      |      |      |      |       |

PKW: Parameter ID/value

PZD: Process Data, cyclically transferred

PKE: Parameter ID (1st and 2nd octet)

IND: Sub-index (3rd octet), 4th octet is reserved

PWE: Parameter value (5th until 8th octet)

- STW: Control word
- HSW: Main setpoint
- ZSW: Status word
- HIW: Main actual value

## **Configuration of Registers**

## PKE

| Bit | PPO Write                        | PPO Read        |  |
|-----|----------------------------------|-----------------|--|
| 0   |                                  |                 |  |
| 1   | _                                |                 |  |
| 2   | _                                |                 |  |
| 3   | _                                |                 |  |
| 4   |                                  |                 |  |
| 5   | _(Refer to Supported PNU on page |                 |  |
| 6   | 33 for details)                  |                 |  |
| 7   | _                                |                 |  |
| 8   |                                  |                 |  |
| 9   |                                  |                 |  |
| 10  |                                  |                 |  |
| 11  | SPM always 0                     | SPM always 0    |  |
| 12  |                                  |                 |  |
| 13  |                                  | See Response ID |  |
| 14  |                                  | code            |  |
| 15  |                                  |                 |  |

### IND

| Bit | PPO Write                      | PPO Read                       |  |
|-----|--------------------------------|--------------------------------|--|
| 0   |                                |                                |  |
| 1   |                                |                                |  |
| 2   |                                |                                |  |
| 3   | Sub-Index for parameter number | Sub-Index for parameter number |  |
| 4   | (F06-33 = 0)                   | (F06-33 = 0)                   |  |
| 5   |                                |                                |  |
| 6   |                                |                                |  |
| 7   |                                |                                |  |
| 8   |                                |                                |  |
| 9   |                                |                                |  |
| 10  |                                |                                |  |
| 11  | Sub-Index for parameter number | Sub-Index for parameter number |  |
| 12  | (F06-33 = 1)                   | (F06-33 = 1)                   |  |
| 13  |                                |                                |  |
| 14  |                                |                                |  |
| 15  |                                |                                |  |

#### PWE

| Bit     | PPO Write    | PPO Read                                                                                                    |
|---------|--------------|----------------------------------------------------------------------------------------------------|
| 0 to 31 | Setting Data | Error code when Response ID is 7<br>0: Incorrect PNU number<br>1: Write mode error<br>2: Lower or upper limit violated<br>3: Disabled IND is set<br>17: Write mode error during Uv condition or<br>Write mode error during parameter<br>processing |

#### STW/ZSW

| Bit | PPO Write                                                | PPO Read                                      |  |
|-----|----------------------------------------------------------|-----------------------------------------------|--|
| 0   | OFF1: reserved                                           | Ready to switch on: always 1                  |  |
| 1   | OFF2: reserved                                           | Ready: always 1                               |  |
| 2   | OFF3: reserved                                           | 0: Not ready<br>1: Drive ready                |  |
| 3   | Enable to RUN<br>0: Baseblock + Stop<br>1: Not Baseblock | 0: No fault condition<br>1: Fault condition   |  |
| 4   | 0: STOP<br>1: RUN                                        | Always 1                                      |  |
| 5   | Ramp function generation enable: reserved                | Always 1                                      |  |
| 6   | Enable ramp function generator<br>set-point: reserved    | Switch-on inhibit: always 0                   |  |
| 7   | 1: Fault Reset                                           | 0: No alarm condition<br>1: Alarm condition   |  |
| 8   | 0: Stop<br>1: JOG RUN forward (Fmax/10<br>speed)         | 0: No speed agree<br>1: Speed agree condition |  |
| 9   | 0: Stop<br>1: JOG RUN reverse (Fmax/10<br>speed)         | 0: Local control<br>1: Control from PROFIBUS  |  |
| 10  | 0: Local control<br>1: Control from PROFIBUS             | _                                             |  |
| 11  |                                                          |                                               |  |
| 12  | _                                                        | Always 0                                      |  |
| 13  | Reserved                                                 |                                               |  |
| 14  | _                                                        |                                               |  |
| 15  |                                                          |                                               |  |

#### **HSW/HIW**

| Bit     | PPO Write                       | PPO Read                                                |
|---------|---------------------------------|---------------------------------------------------------|
| 0 to 15 | Setting Frequency (±10000/100%) | Output Frequency or Motor speed (with PG) (±10000/100%) |

## Task ID

| ID | Description                                   |
|----|-----------------------------------------------|
| 0  | No action                                     |
| 1  | Request parameter value                       |
| 2  | Change parameter value (word)                 |
| 3  | Change parameter value (double word)          |
| 6  | Request parameter value from array            |
| 7  | Change parameter value in array (word)        |
| 8  | Change parameter value in array (double word) |
| 9  | Request number of array elements              |

## **Response ID**

| ID | Description                                  |
|----|----------------------------------------------|
| 0  | No action                                    |
| 1  | Transfer parameter value (word)              |
| 2  | Transfer parameter value (double word)       |
| 4  | Transfer parameter value (array word)        |
| 5  | Transfer parameter value (array double word) |
| 6  | Transfer number of array element             |
| 7  | Task cannot be executed (with error number)  |

#### SI-P3 Device Data

| Parameter      | Setting Value                         | Note                       |
|----------------|---------------------------------------|----------------------------|
| GSD_Revision   | 3                                     | GSD file revision 3.0.     |
| Vendor_Name    | "YASKAWA ELECTRIC"                    |                            |
| Model_Name     | "PROFIBUS-DP INTERFACE<br>CARD SI-P3" |                            |
| Ident_Number   | 0x0ACF                                |                            |
| FMS_supp       | 0                                     | PROFIBUS-FMS not supported |
| Protocol_Ident | 0                                     | PROFIBUS-DP supported      |

| Parameter              | Setting Value | Note                            |
|------------------------|---------------|---------------------------------|
| Station_Type           | 0             | DP-Slave.                       |
| Slave_Family           | 3             |                                 |
| Revision               | "V1.0"        | Device revision 1.0             |
| Hardware_Release       | "V1.0"        | Hardware revision 1.0           |
| Software_Release       | "V1.0"        | Software revision 1.0           |
| Implementation_type    | "DPC31"       | DP protocol                     |
| Redundancy             | 0             | Redundancy NOT supported        |
| Repeater_Ctrl_Sig      | 2             | Supported, TTL level            |
| 24V_Pins               | 0             | No external 24 Volt input       |
| Set_Slave_Add_supp = 1 | 1             | Station address is set remotely |
| Auto_Baud_supp         | 1             | Automatic baud rate select      |
| 9.6_supp               | 1             | 9600 Baud                       |
| 19.2_supp              | 1             | 19.2 kBaud                      |
| 45.45_supp             | 1             | 45.45 kBaud                     |
| 93.75_supp             | 1             | 93.75 kBaud                     |
| 187.5_supp             | 1             | 187.5 kBaud                     |
| 500_supp               | 1             | 500 kBaud                       |
| 1.5M_supp              | 1             | 1.5 MBaud                       |
| 3M_supp                | 1             | 3 MBaud                         |
| 6M_supp                | 1             | 6 MBaud                         |
| 12M_supp               | 1             | 12 MBaud                        |
| MaxTsdr_9.6            | 60            | 60 Tbit = 6.25 msec             |
| MaxTsdr_19.2           | 60            | 60 Tbit = 3.125 msec            |
| MaxTsdr_45.45          | 60            | 60 Tbit = 1.32 msec             |
| MaxTsdr_93.75          | 60            | 60 Tbit = 640 usec              |
| MaxTsdr_187.5          | 60            | 60 Tbit = 320 usec              |
| MaxTsdr_500            | 100           | 100 Tbit = 200 usec             |
| MaxTsdr_1.5M           | 150           | 150 Tbit = 100 usec             |
| MaxTsdr_3M             | 250           | 250 Tbit = 83 usec              |
| MaxTsdr_6M             | 450           | 450 Tbit = 75 usec              |
| MaxTsdr_12M            | 800           | 800 Tbit = 67 usec              |
| Min_Slave_Interval     | 5             | Minimum slave interval=0.5 ms   |
| Freeze_Mode_supp       | 1             | Freeze mode not supported       |
| Sync_Mode_supp         | 1             | Sync mode not supported         |
| Fail_Safe              | 1             | Fail safe supported             |
| DPV1_Slave             | 1             |                                 |
| DPV1_Data_Types        | 1             |                                 |
| C1_Read_Write_supp     | 0             |                                 |
| C2_Read_Write_supp     | 1             |                                 |
| C2_Max_Data_Len        | 240           |                                 |
| C2_Response_Timeout    | 100           |                                 |
| C2_Read_Write_required | 0             |                                 |

| Parameter                  | Setting Value                    | Note                      |
|----------------------------|----------------------------------|---------------------------|
| C2_Max_Count_Channels      | 1                                |                           |
| Max_Initiate_PDU_Length    | 52                               |                           |
| Modular_Station            | 1                                | Modular station.          |
| Max_Module                 | 1                                | Maximum # of modules: 1   |
| Max_Input_Len              | 32                               | Maximum # of input bytes  |
| Max_Output_Len             | 32                               | Maximum # of output bytes |
| Max_Data_Len               | 64                               | Maximum # of data bytes   |
| Max_User_Prm_Data_Len      | 4                                |                           |
| Ext_User_Prm_Data_Const(0) | 0x40,0x01,0x00,0x01              |                           |
| Ext_User_Prm_Data_Ref(0)   | 1                                |                           |
| Ext_User_Prm_Data_Ref(0)   | 2                                |                           |
| Max_Diag_Data_Len          | 11                               | Maximum diagnostic length |
| Unit_Diag_Bit(0024)        | "Undervoltage Condition"         |                           |
| Unit_Diag_Bit(0025)        | "Inverter Communications Error"  |                           |
| Unit_Diag_Bit(0026)        | "PNU915: Illegal PNU configured" |                           |
| Unit_Diag_Bit(0027)        | "PNU916: Illegal PNU configured" |                           |

| Module = "Basic data" 0x72                       |
|--------------------------------------------------|
| 1                                                |
| EndModule                                        |
| Module = "Extended Data 1" 0x5F, 0x6F            |
| 2                                                |
| EndModule                                        |
| Module = "Extended Data 2" 0x55, 0x65            |
| 3                                                |
| EndModule                                        |
| Module = "PPO Type 1" $0xF3$ , $0xF1$            |
| 4                                                |
| EndModule                                        |
| Module = "PPO Type 2" $0xF3$ , $0xF5$            |
| 5                                                |
| EndModule                                        |
| Module = "PPO Type 3" 0xF1                       |
| 6                                                |
| EndModule                                        |
| Module = "PPO Type 4" 0xF5                       |
| 7                                                |
| EndModule                                        |
| Module = "PPO Type 5" $0xF3$ , $0xF9$            |
| 8                                                |
| EndModule                                        |
| Module = "PPO Type 1 (No Cons.)" $0x73$ , $0x71$ |
| 9                                                |
| EndModule                                        |
| Module = "PPO Type 2 (No Cons.)" $0x73$ , $0x75$ |
| 10                                               |
| EndModule                                        |
| Module = "PPO Type 3 (No Cons.)" 0x71            |
| 11                                               |
| EndModule                                        |
| Module = "PPO Type 4 (No Cons.)" 0x75            |
| 12                                               |
| EndModule                                        |
| Module = "PPO Type 5 (No Cons.)" $0x73$ , $0x79$ |
| 13                                               |
| EndModule                                        |

## **Supported PNU**

| Supported PNU No. | Data type       | Write | Read | Description                  |
|-------------------|-----------------|-------|------|------------------------------|
| 900               | Octet String 12 |       | 0    | Type 1 PPO-Write             |
| 901               | Octet String 20 |       | 0    | Type 2 PPO-Write             |
| 902               | Octet String 4  |       | 0    | Type 3 PPO-Write (DP-V1only) |

| Supported PNU No. | Data type                | Write | Read | Description                                                    |
|-------------------|--------------------------|-------|------|----------------------------------------------------------------|
| 903               | Octet String 12          |       | 0    | Type 4 PPO-Write (DP-V1only)                                   |
| 904               | Unsigned 16              |       | 0    | Current PPO-Write                                              |
| 905               | Octet String 28          |       | 0    | Type 5 PPO-Write                                               |
| 907               | Octet String 12          |       | 0    | Type 1 PPO-Read                                                |
| 908               | Octet String 20          |       | 0    | Type 2 PPO-Read                                                |
| 909               | Octet String 4           |       | 0    | Type 3 PPO-Read (DP-V1only)                                    |
| 910               | Octet String 12          |       | 0    | Type 4 PPO-Read (DP-V1only)                                    |
| 911               | Unsigned 16              |       | 0    | Current PPO-Read                                               |
| 912               | Octet String 28          |       | 0    | Type 5 PPO-Read                                                |
| 915               | Array[10] Unsigned<br>16 | 0     | 0    | Assign MEMOBUS/Modbus Write<br>Command to PZD<br>in PPO-Write  |
| 916               | Array[10] Unsigned<br>16 | 0     | 0    | Assign MEMOBUS/Modbus<br>response to PZD in<br>PPO-Read        |
| 918               | Unsigned 16              |       | 0    | Node address                                                   |
| 947               | Array[10] Unsigned<br>16 |       | 0    | Fault number                                                   |
| 948               | Array[10] Unsigned<br>16 |       | 0    | Fault time (Elapsed time between fault occurrence)             |
| 963               | Unsigned 16              |       | 0    | Current baud rate                                              |
| 964               | Unsigned 16              |       | 0    | Device identification (Refer to PNU964 on page 35 for details) |
| 965               | Octet String 2           |       | 0    | Profile code: 0x0302                                           |
| 967               | V2                       | 0     | 0    | Read or Write Control word                                     |
| 968               | V2                       |       | 0    | Read Status word                                               |
| 971               | Unsigned 16              | 0     |      | Start Store in non-volatile memory (Enter code with EEPROM)    |

## Example: To read the Drive Command (STW) using PNU900

#### **Command Setting**

| Data type | Settings | Description                           |
|-----------|----------|---------------------------------------|
| DKE       | 628.411  | 6: Request parameter value from array |
| PKE       | 0384H    | 384H=900 dec (PNU 900)                |
| IND       | 5        | 5th Word data of PPO type 1           |
| PWE       | 0        | N/A                                   |
| STW       |          | up to Master command                  |
| HSW       |          | up to Master command                  |

#### Response

| Data type | Settings | Description                              |
|-----------|----------|------------------------------------------|
| DKE       | 420.411  | 4: Transfer parameter value (array word) |
| PKE       | 43841    | 384H=900 dec (PNU 900)                   |
| IND       | 5        | 5th Word data of PPO type 1              |
| PWE       | (STW)    | STW data                                 |
| ZSW       |          | up to drive status                       |
| HIW       |          | up to drive status                       |

## Example: To read the Drive Status (ZSW) using PNU907

**Command setting** 

| Data type | Settings | Description                           |
|-----------|----------|---------------------------------------|
| DKE       | C20DU    | 6: Request parameter value from array |
| PKE       | 038BH    | 38BH=907 dec (PNU 907)                |
| IND       | 5        | 5th Word data of PPO type 1           |
| PWE       | 0        | N/A                                   |
| STW       |          | up to Master command                  |
| HSW       |          | up to Master command                  |

#### Response

| Data type | Settings | Description                              |  |  |
|-----------|----------|------------------------------------------|--|--|
|           |          | 4: Transfer parameter value (array word) |  |  |
| PKE 4     | 438BH    | 38BH=907 dec (PNU 907)                   |  |  |
| IND       | 5        | 5th Word data of PPO type 1              |  |  |
| PWE       | (ZSW)    | ZSW data                                 |  |  |
| ZSW       |          | up to drive status                       |  |  |
| HIW       |          | up to drive status                       |  |  |

## Example: To read the data Type 1 PPO-Write 1st word

#### **Command setting**

| Data type | Settings | Description                           |
|-----------|----------|---------------------------------------|
| DKE       | 000.411  | 6: Request parameter value from array |
| PKE       | 6384H    | 384H=900 dec (PNU 900)                |
| IND       | 1        | First Word data of PPO type 1         |
| PWE       | 0        | N/A                                   |

| Data type | Settings | Description          |
|-----------|----------|----------------------|
| STW       |          | up to Master command |
| HSW       |          | up to Master command |

#### Response

| Data type | Settings | Description                              |  |
|-----------|----------|------------------------------------------|--|
|           |          | 4: Transfer parameter value (array word) |  |
| PKE 4384  | 43841    | 384H=900 dec (PNU 900)                   |  |
| IND       | 1        | First Word data of PPO type 1            |  |
| PWE       | 6384H    | PPO-Write 1st Word data                  |  |
| ZSW       |          | up to drive status                       |  |
| HIW       |          | up to drive status                       |  |

## Example: To read current PPO-Write

**Command setting** 

| Data type | Settings | Description                |
|-----------|----------|----------------------------|
| DKE       | 400011   | 1: Request parameter value |
| PKE       | 1388H    | 388H=904 dec (PNU 904)     |
| IND       | 0        | Not array type             |
| PWE       | 0        | N/A                        |
| STW       |          | up to Master command       |
| HSW       |          | up to Master command       |

#### Response

| Data type | Settings | Description                                                                                                    |
|-----------|----------|----------------------------------------------------------------------------------------------------|
| DKE       | 400011   | 1: Transfer parameter value (word)                                                                              |
| PKE       | 1388H    | 388H=904 dec (PNU 904)                                                                                          |
| IND       | 0        | Not array type                                                                                                  |
| PWE       | 1        | 1: Type 1 PPO-Write<br>2: Type 2 PPO-Write<br>3: Type 3 PPO-Write<br>4: Type 4 PPO-Write<br>5: Type 5 PPO-Write |
| ZSW       |          | up to drive status                                                                                              |
| HIW       |          | up to drive status                                                                                              |

### How to use PNU 915 (Assignment, PZD in PPO-Write)

| PZD # | PNU | INDX | Assigned PNU | Description            |
|-------|-----|------|--------------|------------------------|
| PZD1  | 915 | 1    | P0.1         | Operation command      |
| PZD2  | 915 | 2    | P0.2         | Frequency<br>Reference |
| PZD3  | 915 | 3    | P0.6         | PID set point          |
| PZD4  | 915 | 4    | P0.7         | Analog Output          |
| PZD5  | 915 | 5    | P0.9         | Digital Output         |
| PZD6  | 915 | 6    | P0.15        | PID set point enable   |
| PZD7  | 915 | 7    |              |                        |
| PZD8  | 915 | 8    |              |                        |
| PZD9  | 915 | 9    |              |                        |
| PZD10 | 915 | 10   |              |                        |

### How to use PNU 916 (Assignment, PZD in PPO-Read)

| PZD # | PNU | INDX | Assigned PNU | Description            |
|-------|-----|------|--------------|------------------------|
| PZD1  | 916 | 1    | P0.32        | Drive Status           |
| PZD2  | 916 | 2    | P0.2         | Frequency<br>Reference |
| PZD3  | 916 | 3    | P0.36        | Output Frequency       |
| PZD4  | 916 | 4    | P0.38        | Output Current         |
| PZD5  | 916 | 5    | P0.68        | Motor Speed            |
| PZD6  | 916 | 6    | P0.69        | Output Voltage         |
| PZD7  | 916 | 7    | P0.70        | Bus Voltage            |
| PZD8  | 916 | 8    | P0.72        | Torque Monitor         |
| PZD9  | 916 | 9    | P0.71        | Output Power           |
| PZD10 | 916 | 10   | P0.73        | Input terminal status  |

#### **PNU963**

| Value | Baud rate (kbit/s) |
|-------|--------------------|
| 0     | 9.6                |
| 1     | 19.2               |
| 2     | 93.75              |
| 3     | 187.5              |
| 4     | 500                |
| 6     | 1500               |
| 7     | 3000               |

| Value | Baud rate (kbit/s) |
|-------|--------------------|
| 8     | 6000               |
| 9     | 12000              |

### **PNU964**

| Sub-Index | Description               | Settings |
|-----------|---------------------------|----------|
| 1         | Manufacturer Coding       | 273 dec  |
| 2         | Device type               | 1        |
| 3         | Software version          | 0        |
| 4         | Firmware Data (year)      | 2007 dec |
| 5         | Firmware Data (month/day) | 0220 dec |
| 6         | DO                        | 1        |

## **PNU Numbers for Drive Parameters**

| DPV0 PNU Number<br>(Dec) | Description       | INDEX (Dec) |
|--------------------------|-------------------|-------------|
| 11                       | A1 Function Group | 00–99       |
| 12                       | A2 Function Group | 00–99       |
| 21                       | B1 Function Group | 00–99       |
| 22                       | B2 Function Group | 00–99       |
| 23                       | B3 Function Group | 00–99       |
| 24                       | B4 Function Group | 00–99       |
| 25                       | B5 Function Group | 00–99       |
| 26                       | B6 Function Group | 00–99       |
| 27                       | B7 Function Group | 00–99       |
| 28                       | B8 Function Group | 00–99       |
| 29                       | B9 Function Group | 00–99       |
| 31                       | C1 Function Group | 00–99       |
| 32                       | C2 Function Group | 00–99       |
| 33                       | C3 Function Group | 00–99       |
| 34                       | C4 Function Group | 00–99       |
| 35                       | C5 Function Group | 00–99       |
| 36                       | C6 Function Group | 00–99       |
| 41                       | D1 Function Group | 00–99       |
| 42                       | D2 Function Group | 00–99       |
| 43                       | D3 Function Group | 00–99       |
| 44                       | D4 Function Group | 00–99       |
| 45                       | D5 Function Group | 00–99       |

| DPV0 PNU Number<br>(Dec) | Description       | INDEX (Dec) |
|--------------------------|-------------------|-------------|
| 46                       | D6 Function Group | 00–99       |
| 47                       | D7 Function Group | 00–99       |
| 51                       | E1 Function Group | 00–99       |
| 52                       | E2 Function Group | 00–99       |
| 53                       | E3 Function Group | 00–99       |
| 54                       | E4 Function Group | 00–99       |
| 55                       | E5 Function Group | 00–99       |
| 61                       | F1 Function Group | 00–99       |
| 62                       | F2 Function Group | 00–99       |
| 63                       | F3 Function Group | 00–99       |
| 64                       | F4 Function Group | 00–99       |
| 65                       | F5 Function Group | 00–99       |
| 66                       | F6 Function Group | 00–99       |
| 67                       | F7 Function Group | 00–99       |
| 81                       | H1 Function Group | 00–99       |
| 82                       | H2 Function Group | 00–99       |
| 83                       | H3 Function Group | 00–99       |
| 84                       | H4 Function Group | 00–99       |
| 85                       | H5 Function Group | 00–99       |
| 86                       | H6 Function Group | 00–99       |
| 121                      | L1 Function Group | 00–99       |
| 122                      | L2 Function Group | 00–99       |
| 123                      | L3 Function Group | 00–99       |
| 124                      | L4 Function Group | 00–99       |
| 125                      | L5 Function Group | 00–99       |
| 126                      | L6 Function Group | 00–99       |
| 127                      | L7 Function Group | 00–99       |
| 128                      | L8 Function Group | 00–99       |
| 141                      | N1 Function Group | 00–99       |
| 142                      | N2 Function Group | 00–99       |
| 143                      | N3 Function Group | 00–99       |
| 145                      | N5 Function Group | 00–99       |
| 146                      | N6 Function Group | 00–99       |
| 148                      | N8 Function Group | 00–99       |
| 151                      | O1 Function Group | 00–99       |
| 152                      | O2 Function Group | 00–99       |
| 153                      | O3 Function Group | 00–99       |
| 154                      | O4 Function Group | 00–99       |
| 171                      | Q1 Function Group | 00–99       |
| 181                      | R1 Function Group | 00–99       |
| 201                      | T1 Function Group | 00–99       |
| 202                      | T2 Function Group | 00–99       |

| DPV0 PNU Number<br>(Dec) | Description       | INDEX (Dec) |
|--------------------------|-------------------|-------------|
| 203                      | T3 Function Group | 00–99       |
| 211                      | U1 Function Group | 00–99       |
| 212                      | U2 Function Group | 00–99       |
| 213                      | U3 Function Group | 00–99       |
| 214                      | U4 Function Group | 00–99       |
| 215                      | U5 Function Group | 00–99       |
| 216                      | U6 Function Group | 00–99       |
| 217                      | U7 Function Group | 00–99       |
| 218                      | U8 Function Group | 00–99       |
| 300                      | RAM Enter Command | 0           |
| 301                      | ROM Enter Command | 0           |

## PNU Numbering for MEMOBUS/Modbus registers

| DPV0 PNU Number | Description            | INDEX |
|-----------------|------------------------|-------|
|                 | Command                |       |
| 0               | 0001H MEMOBUS/Modbus # | 1     |
| 0               | 0002H MEMOBUS/Modbus # | 2     |
| 0               | 0003H MEMOBUS #        | 3     |
| 0               | 0004H MEMOBUS #        | 4     |
| 0               | 0005H MEMOBUS #        | 5     |
| 0               | 0006H MEMOBUS #        | 6     |
| 0               | 0007H MEMOBUS/Modbus # | 7     |
| 0               | 0008H MEMOBUS #        | 8     |
| 0               | 0009H MEMOBUS/Modbus # | 9     |
| 0               | 000AH MEMOBUS/Modbus # | 10    |
| 0               | 000FH MEMOBUS/Modbus # | 15    |
| 0               | 0010H MEMOBUS/Modbus # | 16    |
| 0               | 0011H MEMOBUS/Modbus # | 17    |
| 0               | 001BH MEMOBUS #        | 27    |
| 0               | 001CH MEMOBUS #        | 28    |
| 0               | 001DH MEMOBUS #        | 29    |
|                 | Monitor                |       |
| 0               | 0020H MEMOBUS/Modbus # | 32    |
| 0               | 0021H MEMOBUS/Modbus # | 33    |
| 0               | 0022H MEMOBUS/Modbus # | 34    |
| 0               | 0023H MEMOBUS/Modbus # | 35    |
| 0               | 0024H MEMOBUS/Modbus # | 36    |
| 0               | 0025H MEMOBUS/Modbus # | 37    |
| 0               | 0026H MEMOBUS/Modbus # | 38    |

| DPV0 PNU Number | Description            | INDEX |
|-----------------|------------------------|-------|
| 0               | 0027H MEMOBUS/Modbus # | 39    |
| 0               | 0028H MEMOBUS/Modbus # | 40    |
| 0               | 0029H MEMOBUS/Modbus # | 41    |
| 0               | 002AH MEMOBUS/Modbus # | 42    |
| 0               | 002BH MEMOBUS/Modbus # | 43    |
| 0               | 002CH MEMOBUS/Modbus # | 44    |
| 0               | 002DH MEMOBUS/Modbus # | 45    |
| 0               | 002EH MEMOBUS/Modbus # | 46    |
| 0               | 002FH MEMOBUS/Modbus # | 47    |
| 0               | 0030H MEMOBUS/Modbus # | 48    |
| 0               | 0031H MEMOBUS/Modbus # | 49    |
| 0               | 0032H MEMOBUS/Modbus # | 50    |
| 0               | 0033H MEMOBUS/Modbus # | 51    |
| 0               | 0034H MEMOBUS/Modbus # | 52    |
| 0               |                        |       |
| 0               | 00FFH MEMOBUS/Modbus # | 255   |

- NOTE: When PNU is set to 0 and INDEX is set to MEMOBUS/Modbus register number, parameter values can be read and written instead of using PNU number.
- NOTE: MEMOBUS/Modbus register B05-01 is 200Hex When PNU is 0 and INDEX is 200H(512 dec), B05-01 setting value can be read and written instead of using PNU 31 (dec) and INDEX 01.

#### Example: Writing to B05-01

#### **Command setting**

| Data type | Settings | Description                               |
|-----------|----------|-------------------------------------------|
| DKE       | 704511   | 7: Change parameter value in array (word) |
| PKE       | 701FH    | 1FH = 31 (B5 parameter)                   |
| IND       | 1        | B05-01                                    |
| PWE       | 10       | Assign 10                                 |
| STW       |          | up to Master command                      |
| HSW       |          | up to Master command                      |

#### Response

| Data type | Settings | Description                              |
|-----------|----------|------------------------------------------|
|           |          | 4: Transfer parameter value (array word) |
| PKE       | 401FH    | 1FH = 31 (B5 parameter)                  |
| IND       | 1        | B05-01                                   |

| Data type | Settings | Description        |
|-----------|----------|--------------------|
| PWE       | 0        | N/A                |
| STW       |          | up to drive status |
| HSW       |          | up to drive status |

### Example: Reading to B01-17

**Command setting** 

| Settings | Description                           |
|----------|---------------------------------------|
| 602011   | 6: Request parameter value from array |
| 6029H    | 29H = 41 (B1 parameter)               |
| 11H      | 11H = 17 (B01-17)                     |
| 0        | N/A                                   |
|          | up to Master command                  |
|          | up to Master command                  |
|          | Settings<br>6029H<br>11H<br>0<br>     |

#### Response

| Data type | Settings                                 | Description             |
|-----------|------------------------------------------|-------------------------|
|           | 4: Transfer parameter value (array word) |                         |
| PKE       | 4029H                                    | 29H = 41 (B1 parameter) |
| IND       | 11H                                      | B01-17                  |
| PWE       | 258H                                     | B01-17 value            |
| STW       |                                          | up to drive status      |
| HSW       |                                          | up to drive status      |
| HSW       |                                          | up to drive status      |

## Example: Writing to RAM with the Enter command

**Command setting** 

| Settings | Description                                      |
|----------|--------------------------------------------------|
|          | 2: Change parameter value (word)                 |
| 21208    | 12CH = 300                                       |
| 0        | N/A                                              |
| 0        | N/A                                              |
|          | up to Master command                             |
|          | up to Master command                             |
|          | Settings           212CH           0           0 |

#### Response

| Data type | Settings | Description                        |
|-----------|----------|------------------------------------|
| DKE       |          | 1: Transfer parameter value (word) |
| PKE       | 112CH    | 12CH = 300                         |
| IND       | 0        | N/A                                |
| PWE       | 0        | N/A                                |
| STW       |          | up to drive status                 |
| HSW       |          | up to drive status                 |

## 9. Troubleshooting

## **Drive-Side Error Codes**

Table 16 lists the various fault codes related to the option. Further details on various faults can be found in the drive Installation Manual.

#### Faults

Both bUS (Option Communication Error) and EF0 (External Fault Input from the option) can appear as either an alarm or as a fault. When a fault occurs, the digital operator ALM LED remains lit. When an alarm occurs, the digital operator ALM LED flashes.

Check the following items first when an error code occurs on the drive:

- Communication cable connections
- Make sure the option is properly installed to the drive
- Operation status of the controller program and controller CPU
- Did a momentary power loss interrupt communications?

#### Table 16: Fault Displays, Causes, and Possible Solutions

| Digital Operator Display                          |                             | Fault Name                                                                                                    |
|---------------------------------------------------|-----------------------------|----------------------------------------------------------------------------------------------------|
|                                                   | Option Communication Error. |                                                                                                    |
| 605                                               | bUS                         | The connection was lost after establishing initial communication.<br>Only detected when the run command frequency reference is assigned to the option (B03-01 = 3 or B03-02 = 3). |
| Cau                                               | se                          | Possible Solution                                                                                                    |
| Master controller (PLC) has stopped communicating |                             | Check for faulty wiring<br>Correct any wiring problems                                                                                                    |
| Communication cable is not connected properly     |                             |                                                                                                    |
| A data error occurred due to noise                |                             | <ul> <li>Counteract noise in control circuit wiring, main circuit<br/>lines, and ground wiring.</li> </ul>                                                                        |
|                                                   |                             | • If a magnetic contactor is the noise source, install a surge absorber to the contactor coil.                                                                                    |
|                                                   |                             | <ul> <li>Use cables recommended by Magnetek or another type<br/>of shielded line. Ground the shield on the controller side<br/>and on the option side.</li> </ul>                 |
| Option is damaged                                 |                             | If there are no problems with the wiring and the error continues to occur, replace the option.                                                                                    |
| Digital Operator Display                          |                             | Fault Name                                                                                                    |
|                                                   |                             | External Fault Input from the option.                                                                                                    |
| EFD                                               | EF0                         | The alarm function for an external device has been triggered.                                                                                                    |

| Cause                                    |   | Possible Solution                                  |
|------------------------------------------|---|----------------------------------------------------|
| An external fault is being sent from the | • | Remove the cause of the external fault             |
| upper controller (PLC)                   | • | Reset the external fault input from the PLC device |

| Problem with the PLC program                                                                                                    |                                                                                                    | Check the program used by the PLC and make the<br>appropriate corrections.                                                                                                    |
|----------------------------------------------------------------------------------------------------|----------------------------------------------------------------------------------------------------|----------------------------------------------------------------------------------------------------|
| Digital Opera                                                                                                    | ator Display                                                                                                    | Fault Name                                                                                                    |
|                                                                                                    |                                                                                                    | Non-Compatible Option connected to drive port CN5-A                                                                                                    |
| oFROO                                                                                                    | oFA00                                                                                                    | Option is not properly connected.                                                                                                    |
|                                                                                                    |                                                                                                    |                                                                                                    |
| Cause                                                                                                    |                                                                                                    | Possible Solution                                                                                                    |
| Non-compatible option connected to                                                                                                    |                                                                                                    | Use only compatible options. Connect the SI-P3 to CN5-A.                                                                                                    |
| drive por                                                                                                    | rt CN5-A                                                                                                    | For other option connections, refer to the Installation Manual for those options.                                                                                                    |
| Digital Opera                                                                                                    | ator Display                                                                                                    | Fault Name                                                                                                    |
|                                                                                                    |                                                                                                    | Option Fault (CN5-A)                                                                                                    |
| oE80 I                                                                                                    | oFA01                                                                                                    | Option is not properly connected.                                                                                                    |
| 00.                                                                                                    |                                                                                                    |                                                                                                    |
| Cau                                                                                                    | use                                                                                                    | Possible Solution                                                                                                    |
| Problem with the co                                                                                                    | onnectors between                                                                                                    | Turn the power off and check the connectors between the                                                                                                    |
| the drive a                                                                                                    | and option                                                                                                    | drive and option.                                                                                                    |
| Digital Opera                                                                                                    | ator Display                                                                                                    |                                                                                                    |
|                                                                                                    |                                                                                                    |                                                                                                    |
| oFR30<br>to                                                                                                    | oFA30 to oFA43                                                                                                    |                                                                                                    |
| оFЯЧЗ                                                                                                    |                                                                                                    |                                                                                                    |
|                                                                                                    |                                                                                                    |                                                                                                    |
|                                                                                                    |                                                                                                    |                                                                                                    |
| Cau                                                                                                    | use                                                                                                    | Possible Solution                                                                                                    |
| Cau<br>Option hard                                                                                                    | u <b>se</b><br>dware fault                                                                                                    | Possible Solution<br>Replace the option. Contact Magnetek for assistance.                                                                                                    |
| Cau<br>Option hard<br>Digital Opera                                                                                                    | use<br>dware fault<br>ator Display                                                                                                    | Possible Solution<br>Replace the option. Contact Magnetek for assistance.<br>Fault Name                                                                                                    |
| Cau<br>Option hard<br>Digital Opera                                                                                                    | use<br>dware fault<br>ator Display                                                                                                    | Possible Solution           Replace the option. Contact Magnetek for assistance.           Fault Name           Non-Compatible Option connected to drive port CN5-B                                                                                                    |
| Cau<br>Option hard<br>Digital Opera                                                                                                    | u <b>se</b><br>dware fault<br><b>ator Display</b><br>oFb00                                                                                                    | Possible Solution           Replace the option. Contact Magnetek for assistance.           Fault Name           Non-Compatible Option connected to drive port CN5-B           Non-compatible option is connected.                                                                                                    |
| Сац<br>Option hard<br>Digital Opera                                                                                                    | u <b>se</b><br>dware fault<br>ator Display<br>oFb00                                                                                                    | Possible Solution         Replace the option. Contact Magnetek for assistance.         Fault Name         Non-Compatible Option connected to drive port CN5-B         Non-compatible option is connected.                                                                                                    |
| Cau<br>Option hard<br>Digital Opera<br>oFb00<br>Cau                                                                                                    | use<br>dware fault<br>ator Display<br>oFb00<br>use                                                                                                    | Possible Solution         Replace the option. Contact Magnetek for assistance.         Fault Name         Non-Compatible Option connected to drive port CN5-B         Non-compatible option is connected.         Possible Solution                                                                                                    |
| Cau<br>Option hard<br>Digital Opera<br>oFb00<br>Cau<br>Non-compatible op                                                                                                    | use<br>dware fault<br>ator Display<br>oFb00<br>use<br>otion connected to                                                                                                    | Possible Solution           Replace the option. Contact Magnetek for assistance.           Fault Name           Non-Compatible Option connected to drive port CN5-B           Non-compatible option is connected.           Possible Solution           Use only compatible options. Connect the SI-P3 to CN5-A.           For other option connections, refer to the Installation Manual                                                                                                    |
| Cau<br>Option hard<br>Digital Opera<br>oFb00<br>Cau<br>Non-compatible op<br>drive por                                                                                                    | use<br>dware fault<br>ator Display<br>oFb00<br>use<br>otion connected to<br>t CN5-B.                                                                                                    | Possible Solution         Replace the option. Contact Magnetek for assistance.         Fault Name         Non-Compatible Option connected to drive port CN5-B         Non-compatible option is connected.         Possible Solution         Use only compatible options. Connect the SI-P3 to CN5-A.         For other option connections, refer to the Installation Manual for those options.                                                                                                    |
| Cau<br>Option hard<br>Digital Opera<br>oFb00<br>Cau<br>Non-compatible op<br>drive por                                                                                                    | use<br>dware fault<br>ator Display<br>oFb00<br>use<br>otion connected to<br>t CN5-B.<br>ator Display                                                                                          | Possible Solution         Replace the option. Contact Magnetek for assistance.         Fault Name         Non-Compatible Option connected to drive port CN5-B         Non-compatible option is connected.         Possible Solution         Use only compatible options. Connect the SI-P3 to CN5-A.         For other option connections, refer to the Installation Manual for those options.         Fault Name                                                                                                    |
| Cau<br>Option hard<br>Digital Opera<br>oFb00<br>Cau<br>Non-compatible op<br>drive por<br>Digital Opera                                                                                                    | use<br>dware fault<br>ator Display<br>oFb00<br>use<br>otion connected to<br>t CN5-B.<br>ator Display                                                                                          | Possible Solution         Replace the option. Contact Magnetek for assistance.         Fault Name         Non-Compatible Option connected to drive port CN5-B         Non-compatible option is connected.         Possible Solution         Use only compatible options. Connect the SI-P3 to CN5-A.         For other option connections, refer to the Installation Manual for those options.         Fault Name         Option fault (CN5-B).                                                                                                    |
| Cau<br>Option hard<br>Digital Opera<br>oFb00<br>Cau<br>Non-compatible op<br>drive por<br>Digital Opera                                                                                                    | use<br>dware fault<br>ator Display<br>oFb00<br>use<br>otion connected to<br>t CN5-B.<br>ator Display                                                                                          | Possible Solution           Replace the option. Contact Magnetek for assistance.           Fault Name           Non-Compatible Option connected to drive port CN5-B           Non-compatible option is connected.           Possible Solution           Use only compatible options. Connect the SI-P3 to CN5-A.           For other option connections, refer to the Installation Manual for those options.           Fault Name           Option fault (CN5-B).           Two of the same option are connected simultaneously.                                                                                                    |
| Cau<br>Option hard<br>Digital Opera<br>oFb00<br>Cau<br>Non-compatible op<br>drive por<br>Digital Opera                                                                                                    | use<br>dware fault<br>ator Display<br>oFb00<br>use<br>otion connected to<br>t CN5-B.<br>ator Display<br>oFb02                                                                                 | Possible Solution         Replace the option. Contact Magnetek for assistance.         Fault Name         Non-Compatible Option connected to drive port CN5-B         Non-compatible option is connected.         Possible Solution         Use only compatible options. Connect the SI-P3 to CN5-A.         For other option connections, refer to the Installation Manual for those options.         Fault Name         Option fault (CN5-B).         Two of the same option are connected simultaneously.                                                                                                    |
| Cau<br>Option hard<br>Digital Opera<br>oFb00<br>Cau<br>Non-compatible op<br>drive por<br>Digital Opera<br>oFb02                                                                                             | use<br>dware fault<br>ator Display<br>oFb00<br>use<br>otion connected to<br>t CN5-B.<br>ator Display<br>oFb02<br>use                                                                          | Possible Solution         Replace the option. Contact Magnetek for assistance.         Fault Name         Non-Compatible Option connected to drive port CN5-B         Non-compatible option is connected.         Possible Solution         Use only compatible options. Connect the SI-P3 to CN5-A.         For other option connections, refer to the Installation Manual for those options.         Fault Name         Option fault (CN5-B).         Two of the same option are connected simultaneously.         Possible Solution                                                                                                    |
| Cau<br>Option hard<br>Digital Operation<br>oFb00<br>Cau<br>Non-compatible op<br>drive por<br>Digital Operation<br>oFb02<br>Cau<br>Options AI-A3 or D                                                        | use<br>dware fault<br>ator Display<br>oFb00<br>Use<br>otion connected to<br>t CN5-B.<br>ator Display<br>oFb02<br>Use<br>1-A3 connected to                                                     | Possible Solution           Replace the option. Contact Magnetek for assistance.           Fault Name           Non-Compatible Option connected to drive port CN5-B           Non-compatible option is connected.           Possible Solution           Use only compatible options. Connect the SI-P3 to CN5-A.           For other option connections, refer to the Installation Manual for those options.           Fault Name           Option fault (CN5-B).           Two of the same option are connected simultaneously.           Possible Solution           Only one of these options, AI-A3, DI-A3 or SI-XX option can                                                                                                    |
| Cau<br>Option hard<br>Digital Opera<br>oFb00<br>Cau<br>Non-compatible op<br>drive por<br>Digital Opera<br>oFb02<br>Cau<br>Options AI-A3 or D<br>the CN5-B port wh                                           | use<br>dware fault<br>ator Display<br>oFb00<br>use<br>of CN5-B.<br>ator Display<br>oFb02<br>use<br>11-A3 connected to<br>nile an option was<br>to CN5-5                                       | Possible Solution         Replace the option. Contact Magnetek for assistance.         Fault Name         Non-Compatible Option connected to drive port CN5-B         Non-compatible option is connected.         Possible Solution         Use only compatible options. Connect the SI-P3 to CN5-A.         For other option connections, refer to the Installation Manual for those options.         Fault Name         Option fault (CN5-B).         Two of the same option are connected simultaneously.         Possible Solution         Only one of these options, AI-A3, DI-A3 or SI-XX option can be connected to the drive at the same time. The SI-N3 must                                                                                                    |
| Cau<br>Option hard<br>Digital Operation<br>oFb00<br>Cau<br>Non-compatible op<br>drive por<br>Digital Operation<br>oFb02<br>Cau<br>Options AI-A3 or D<br>the CN5-B port wh<br>connected                      | use<br>dware fault<br>ator Display<br>oFb00<br>use<br>oFb00<br>use<br>oFb02<br>use<br>oFb02<br>use<br>1-A3 connected to<br>hile an option was<br>to CN5-A.                                    | Possible Solution         Replace the option. Contact Magnetek for assistance.         Fault Name         Non-Compatible Option connected to drive port CN5-B         Non-compatible option is connected.         Possible Solution         Use only compatible options. Connect the SI-P3 to CN5-A.         For other option connections, refer to the Installation Manual for those options.         Fault Name         Option fault (CN5-B).         Two of the same option are connected simultaneously.         Possible Solution         Only one of these options, AI-A3, DI-A3 or SI-XX option can be connected to the drive at the same time. The SI-N3 must be connected to CN5-A.                                                                                                    |
| Cau<br>Option hard<br>Digital Operation<br>oFb00<br>Cau<br>Non-compatible op<br>drive por<br>Digital Operation<br>oFb02<br>Cau<br>Options AI-A3 or D<br>the CN5-B port wh<br>connected<br>Digital Operation | use<br>dware fault<br>ator Display<br>oFb00<br>use<br>otion connected to<br>t CN5-B.<br>ator Display<br>oFb02<br>use<br>11-A3 connected to<br>nile an option was<br>to CN5-A.<br>ator Display | Possible Solution         Replace the option. Contact Magnetek for assistance.         Fault Name         Non-Compatible Option connected to drive port CN5-B         Non-compatible option is connected.         Possible Solution         Use only compatible options. Connect the SI-P3 to CN5-A.         For other option connections, refer to the Installation Manual for those options.         Fault Name         Option fault (CN5-B).         Two of the same option are connected simultaneously.         Possible Solution         Only one of these options, AI-A3, DI-A3 or SI-XX option can be connected to the drive at the same time. The SI-N3 must be connected to CN5-A.         Fault Name                                                                                                    |
| Cau<br>Option hard<br>Digital Operation<br>oFb00<br>Cau<br>Non-compatible op<br>drive por<br>Digital Operation<br>oFb02<br>Cau<br>Options AI-A3 or D<br>the CN5-B port wh<br>connected<br>Digital Operation | use<br>dware fault<br>ator Display<br>oFb00<br>use<br>oFb00<br>t CN5-B.<br>ator Display<br>oFb02<br>use<br>1-A3 connected to<br>hile an option was<br>to CN5-A.<br>ator Display               | Possible Solution         Replace the option. Contact Magnetek for assistance.         Fault Name         Non-Compatible Option connected to drive port CN5-B         Non-compatible option is connected.         Possible Solution         Use only compatible options. Connect the SI-P3 to CN5-A.         For other option connections, refer to the Installation Manual for those options.         Fault Name         Option fault (CN5-B).         Two of the same option are connected simultaneously.         Possible Solution         Only one of these options, AI-A3, DI-A3 or SI-XX option can be connected to the drive at the same time. The SI-N3 must be connected to CN5-A.         Fault Name         Non-Compatible Option connected to drive port CN5-C         Non-Compatible Option connected to drive port CN5-C |

| Cause                                                                                            |       | Possible Solution                                                                                                    |
|--------------------------------------------------------------------------------------------------|-------|----------------------------------------------------------------------------------------------------|
| Non-compatible option connected to drive port CN5-C.                                             |       | Use only compatible options. Connect the SI-P3 to CN5-A.<br>For other option connections, refer to the Installation Manual<br>for those options. |
| Digital Operator Display                                                                         |       | Fault Name                                                                                                    |
|                                                                                                  |       | Option Fault (CN5-C)                                                                                                    |
| ofc02                                                                                            | oFc02 | Two of the same options are connected simultaneously.                                                                                            |
| Cause                                                                                            |       | Possible Solution                                                                                                    |
| Options AI-A3 or D1-A3 connected to<br>the CN5-C port while an option was<br>connected to CN5-A. |       | Only one of these options, AI-A3, DI-A3 or SI-XX option can be connected to the drive at the same time. The SI-N3 must be connected to CN5-A.    |

### **Minor Faults and Alarms**

| Digital Operat                                                                                                    | or Display                                                                                                    | Minor Fault Name                                                                                                    |                                  |
|----------------------------------------------------------------------------------------------------|----------------------------------------------------------------------------------------------------|----------------------------------------------------------------------------------------------------|----------------------------------|
|                                                                                                    |                                                                                                    | Baseblock                                                                                                    |                                  |
| 66                                                                                                    | bb                                                                                                    | Data format and setting contents do not match.                                                                                                    |                                  |
| Caus                                                                                                    | e                                                                                                    | Possible Solution                                                                                                    | Minor<br>Fault (H02-<br>XX = 10) |
| The drive output is disabled. "bb" is<br>displayed on the operator when the<br>drive is set for control by PROFIBUS-<br>DP, and a conventional data format is<br>used, and the operation command bit F<br>is set to 1, or a PPO type data format is<br>used, and the control word (STW) bit 3<br>is set to 0 |                                                                                                    | Set either of the bits depending on the data format used.                                                                                                    | No output                        |
|                                                                                                    |                                                                                                    |                                                                                                    |                                  |
| Digital Operat                                                                                                    | or Display                                                                                                    | Minor Fault Name                                                                                                    |                                  |
| Digital Operat                                                                                                    | or Display                                                                                                    | Minor Fault Name<br>Serial Communication Transmission Er                                                                                                    | rror                             |
|                                                                                                    | or Display<br>CALL                                                                                                    | Minor Fault Name<br>Serial Communication Transmission Er<br>Communication has not yet been established.                                                                                                    | ror                              |
| Digital Operat                                                                                                    | or Display<br>CALL                                                                                                    | Minor Fault Name Serial Communication Transmission Er Communication has not yet been established. Possible Solution                                                                                                    | Minor<br>Fault (H02-<br>XX = 10) |
| Digital Operat                                                                                                    | cALL<br>CALL<br>ce<br>ring or terminal<br>faulty. There is a<br>tion component is<br>d properly.                        | Minor Fault Name         Serial Communication Transmission Er         Communication has not yet been established.         Possible Solution         Check for wiring errors and correct the wiring.         Remove any ground shorts and reconnect loose wires.                                                                                      | Minor<br>Fault (H02-<br>XX = 10) |
| Digital Operat         ERLL         Cause         Communication wiresistor connection is short circuit, or an opernot connected         Master-side progr                                                                                                    | or Display<br>CALL<br>ee<br>ring or terminal<br>faulty. There is a<br>tion component is<br>d properly.<br>amming error. | Minor Fault Name           Serial Communication Transmission Er           Communication has not yet been established.           Possible Solution           Check for wiring errors and correct the wiring.           Remove any ground shorts and reconnect loose wires.           Check communications at start-up and correct programming errors. | Minor<br>Fault (H02-<br>XX = 10) |

# 10. Specifications

| Items                   | Specifications                                                                                                    |  |
|-------------------------|----------------------------------------------------------------------------------------------------|--|
| Model                   | SI-P3                                                                                                    |  |
|                         | PROFIBUS-DP V0, V1                                                                                                    |  |
| PROFIBUS-DP Data        | <ul> <li>PPO-TYPE: 1–5 (No. 3.072, Profile for Variable Speed Drives)</li> <li>Extended data 1<br/>High-speed I/O data (inputs: 16 bytes, outputs: 16 bytes)</li> </ul>                                                                  |  |
|                         | <ul> <li>MEMOBUS/Modbus message (inputs: 16 byes, outputs: 16 bytes)</li> <li>Extended data 2<br/>High-speed I/O data (inputs: 4 bytes, outputs: 4 bytes)</li> <li>MEMOBUS/Modbus message (inputs: 8 bytes, outputs: 8 bytes)</li> </ul> |  |
|                         | <ul> <li>Basic data<br/>High-speed I/O data (inputs: 6 bytes, outputs: 6 bytes)</li> </ul>                                                                                                    |  |
| Connector               | 9-pin D-sub connector (#4/40 UNC thread)                                                                                                    |  |
| Communications<br>Speed | 9.6 kbps to 12 Mbps                                                                                                    |  |
| Ambient<br>Temperature  | -10 °C to +60 °C (14 °F to 140 °F)                                                                                                    |  |
| Humidity                | 95% RH or lower with no condensation                                                                                                    |  |
| Storage<br>Temperature  | -20 °C to +70 °C (-4 °F to 158 °F) allowed for short-term transport of the product                                                                                                    |  |
| Area of Use             | Indoor (free of corrosive gas, airborne particles, etc.)                                                                                                    |  |
| Altitude                | 1000 m (3280 ft.) or lower                                                                                                    |  |

### **Table 17: Option Specifications**